# Mapping elements-at-risk using OSM and JOSM

Kavinda Gunasekara

kavinda@ait.ac.th

Rajitha Athukorala rajitha@ait.ac.th

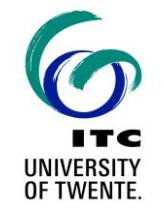

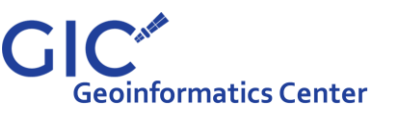

Asian Institute of Technology | Multi-hazard Risk Assessment at District Level in Tajikistan |

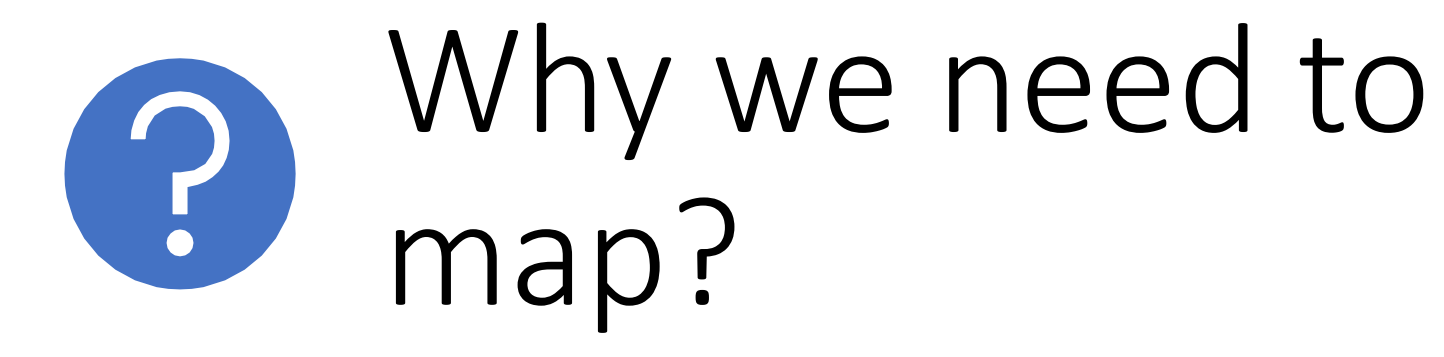

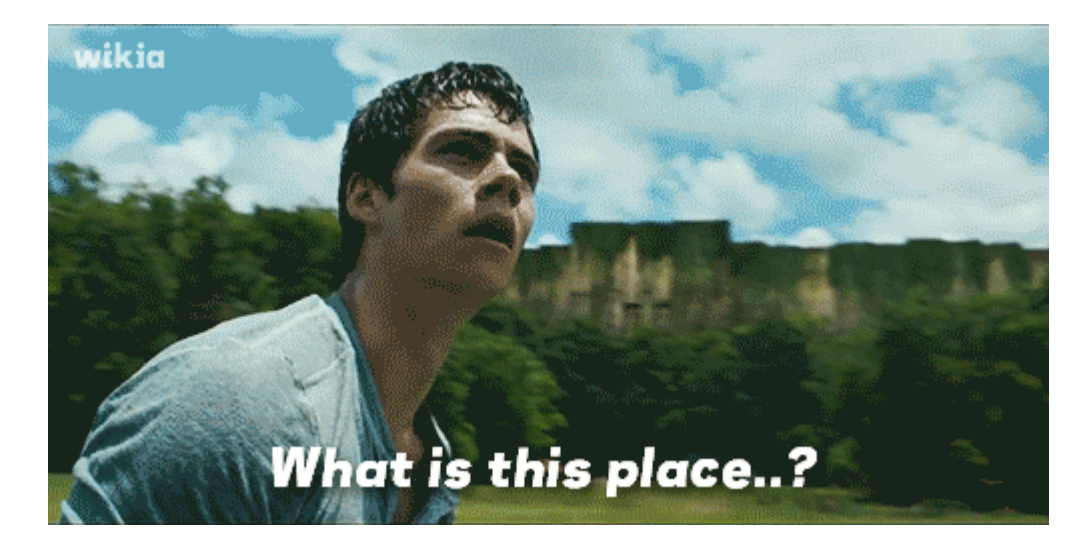

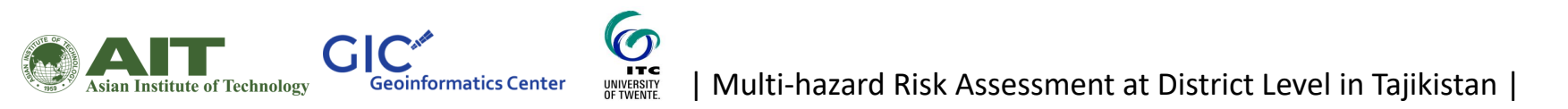

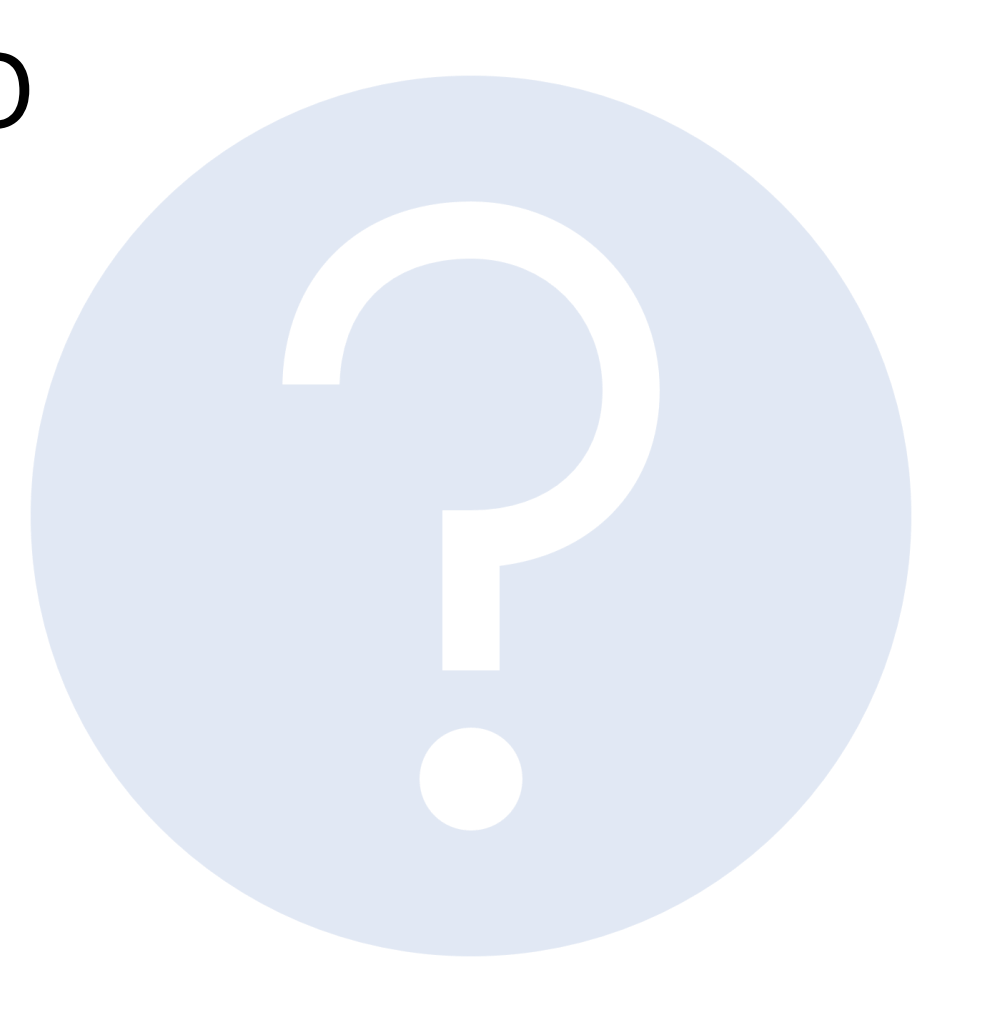

Maps help us find what we are looking for

le cloud cuckoo-chind de six-sigma

Brins

Q: Imagine you need to map all the buildings in Tajikistan. What do you think should be required to achieve this goal in two weeks?

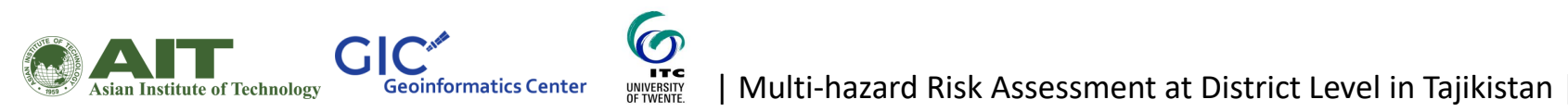

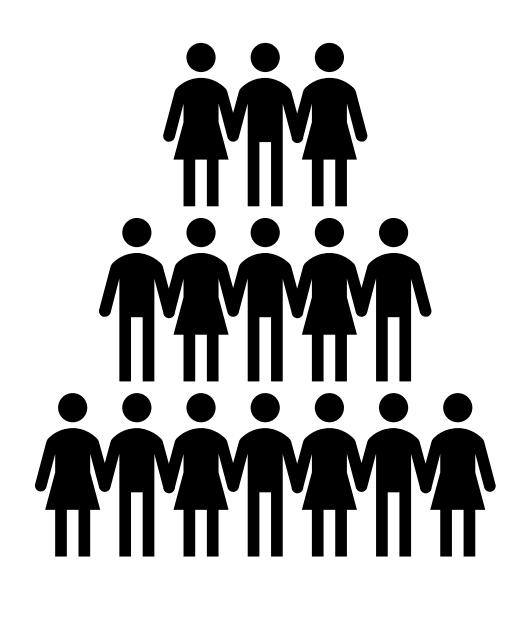

Team

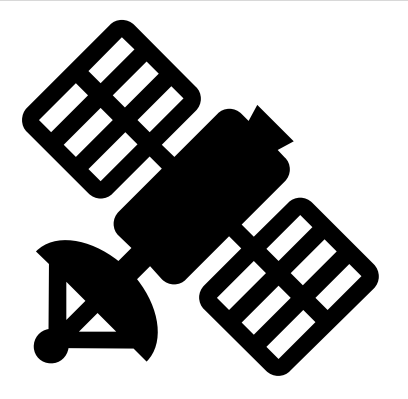

Satellite images

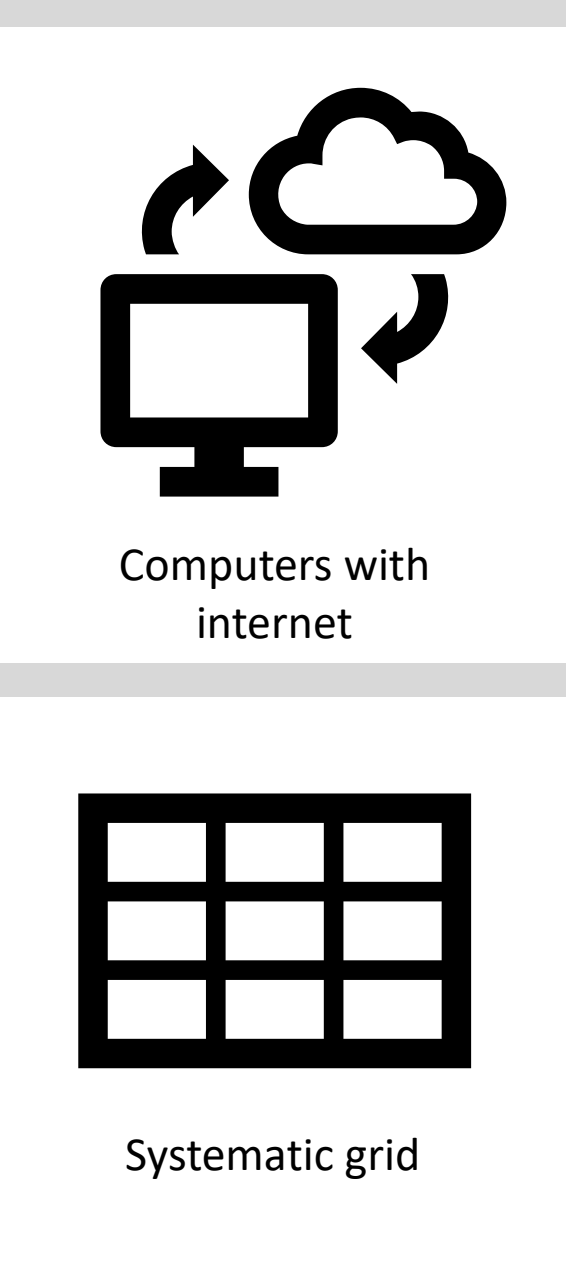

#### My answer

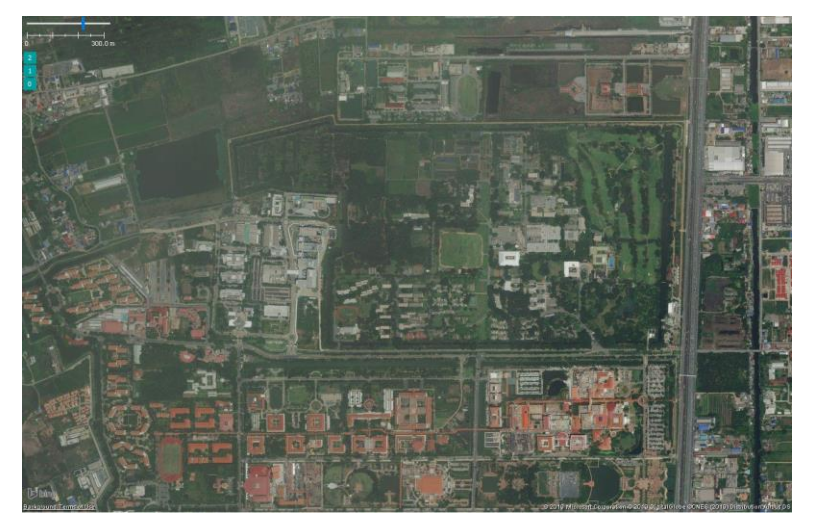

Bing aerial imagery

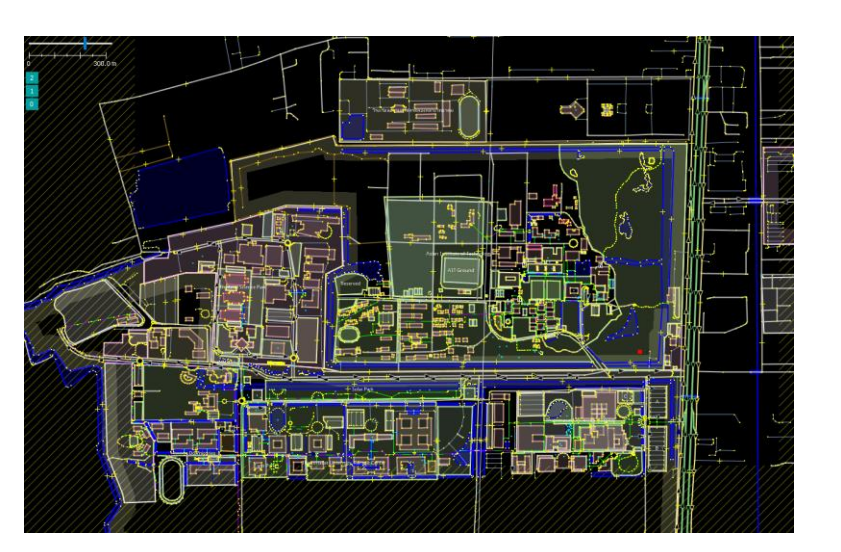

OSM mapped data

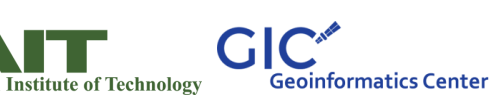

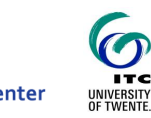

Multi-hazard Risk Assessment at District Level in Tajikistan

#### Open Street Map (OSM)

OpenStreetMap is a free, editable map of the whole world that is being built by volunteers largely from scratch and released with an open-content license.

#### An overview of OSM

### What is OpenStreetMap?

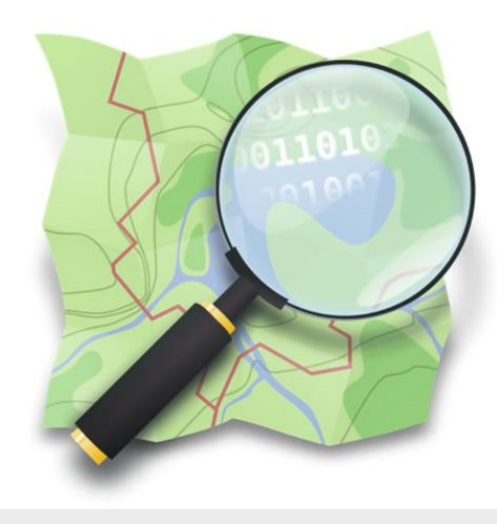

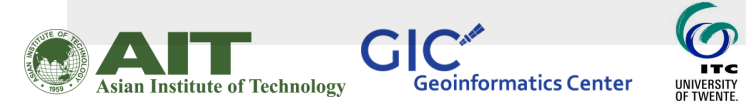

## Setting up a new OSM account

• Go to the link below and signup for a new account

https://www.openstreetmap.org

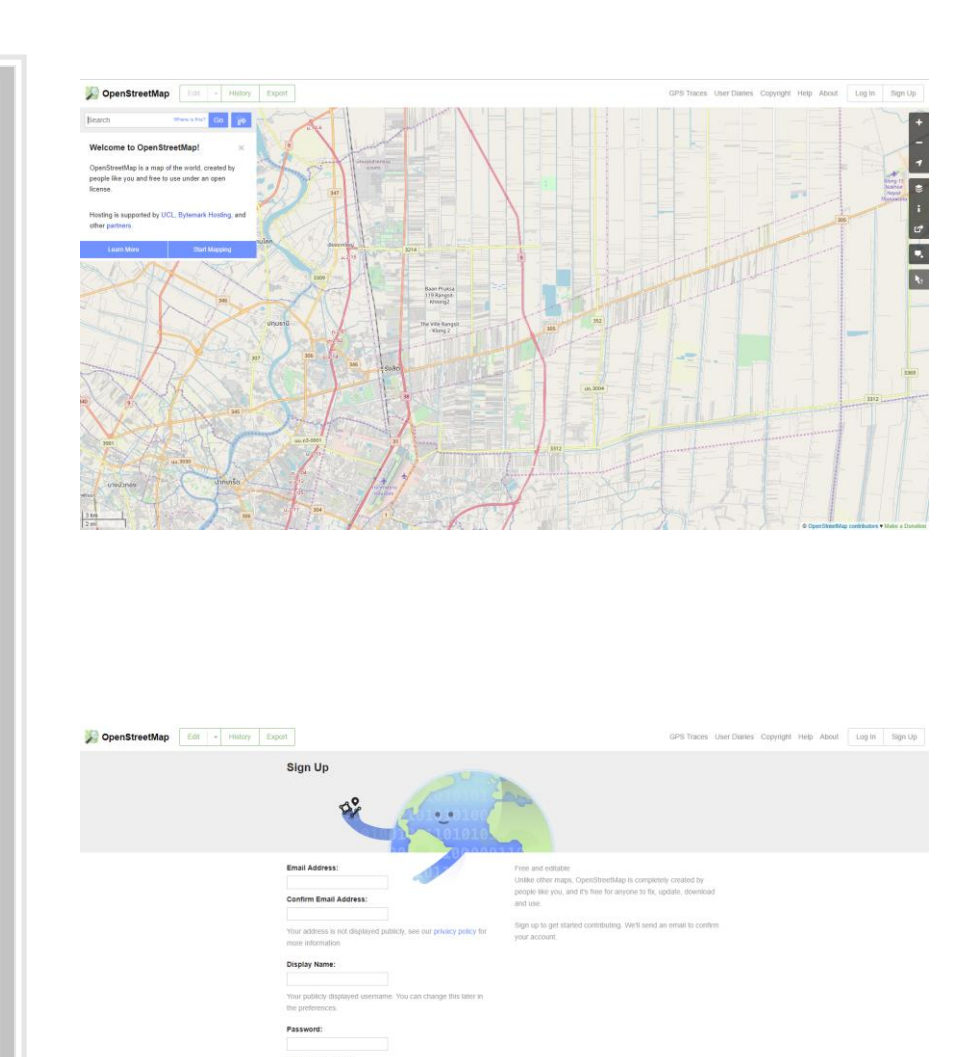

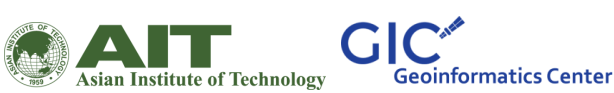

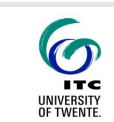

#### Log in to the OSM using your own account

| SopenStreetMap Edit - History Expo | rt                                         | GPS Traces | User Diaries | Copyright Help Abou | t Log In | Sign Up |
|------------------------------------|--------------------------------------------|------------|--------------|---------------------|----------|---------|
|                                    | Login                                      |            |              |                     |          |         |
|                                    | Don't have an account? Register now        |            |              |                     |          |         |
|                                    | Email Address or Username:                 |            |              |                     |          |         |
|                                    | GIC-AIT                                    |            |              |                     |          |         |
|                                    | Password:                                  |            |              |                     |          |         |
|                                    |                                            |            |              |                     |          |         |
|                                    | Lost your password?                        |            |              |                     |          |         |
|                                    | Remember me                                |            |              |                     |          |         |
|                                    | Login                                      |            |              |                     |          |         |
|                                    |                                            |            |              |                     |          |         |
|                                    | Alternatively, use a third party to login: |            |              |                     |          |         |
|                                    |                                            |            |              |                     |          |         |

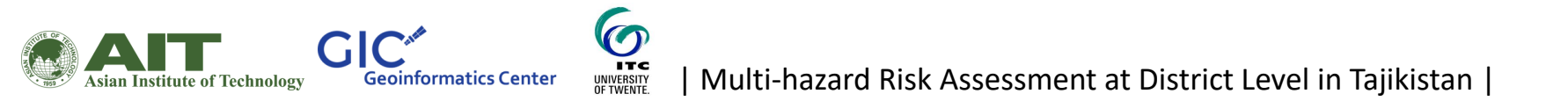

#### Lets search for Tajikistan

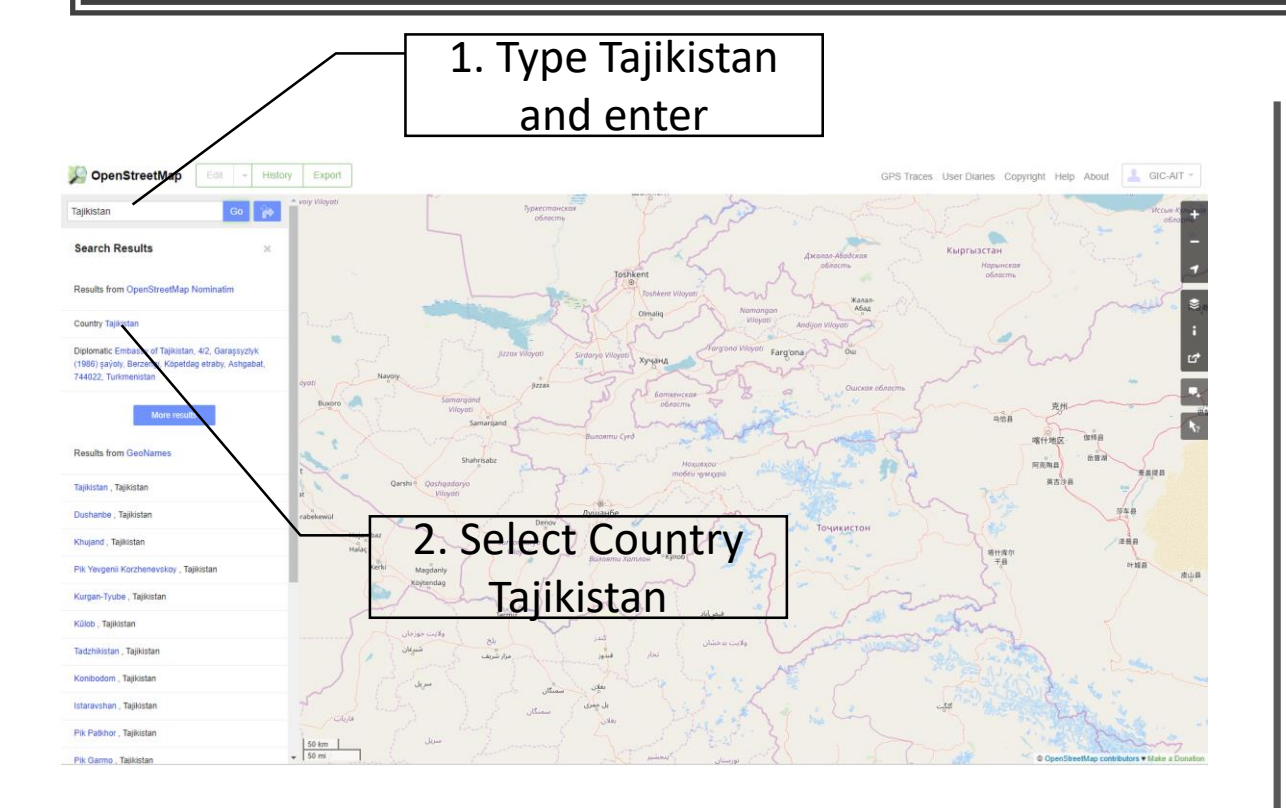

6

ITC

UNIVERSITY OF TWENTE.

GIC

Asian Institute of Technology

**Geoinformatics Center** 

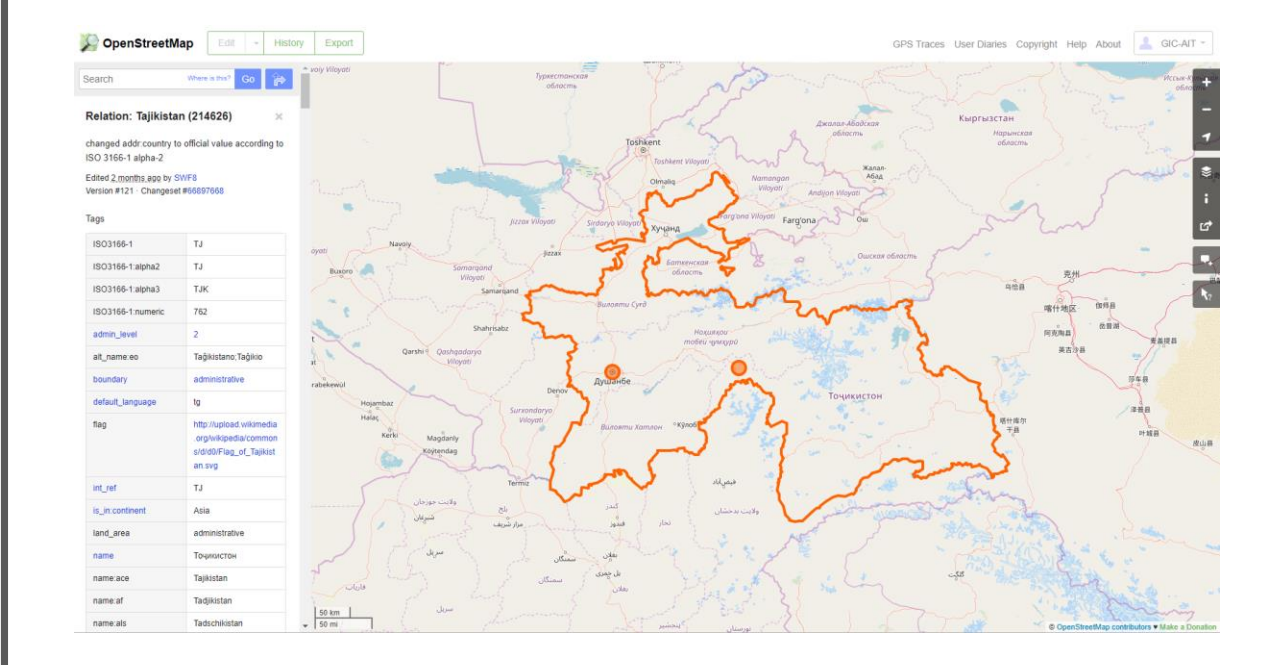

## Now lets try to find the place where we are now

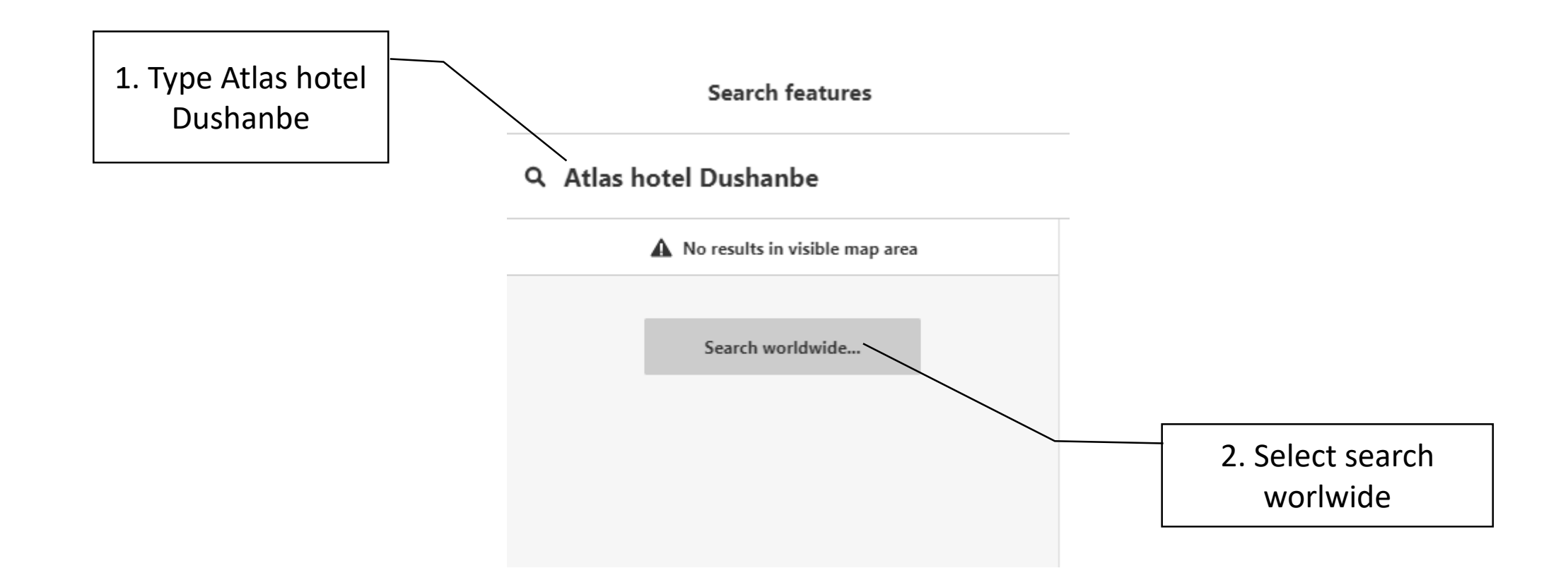

Asian Institute of Technology Geoinformatics Center

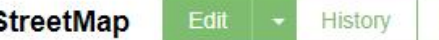

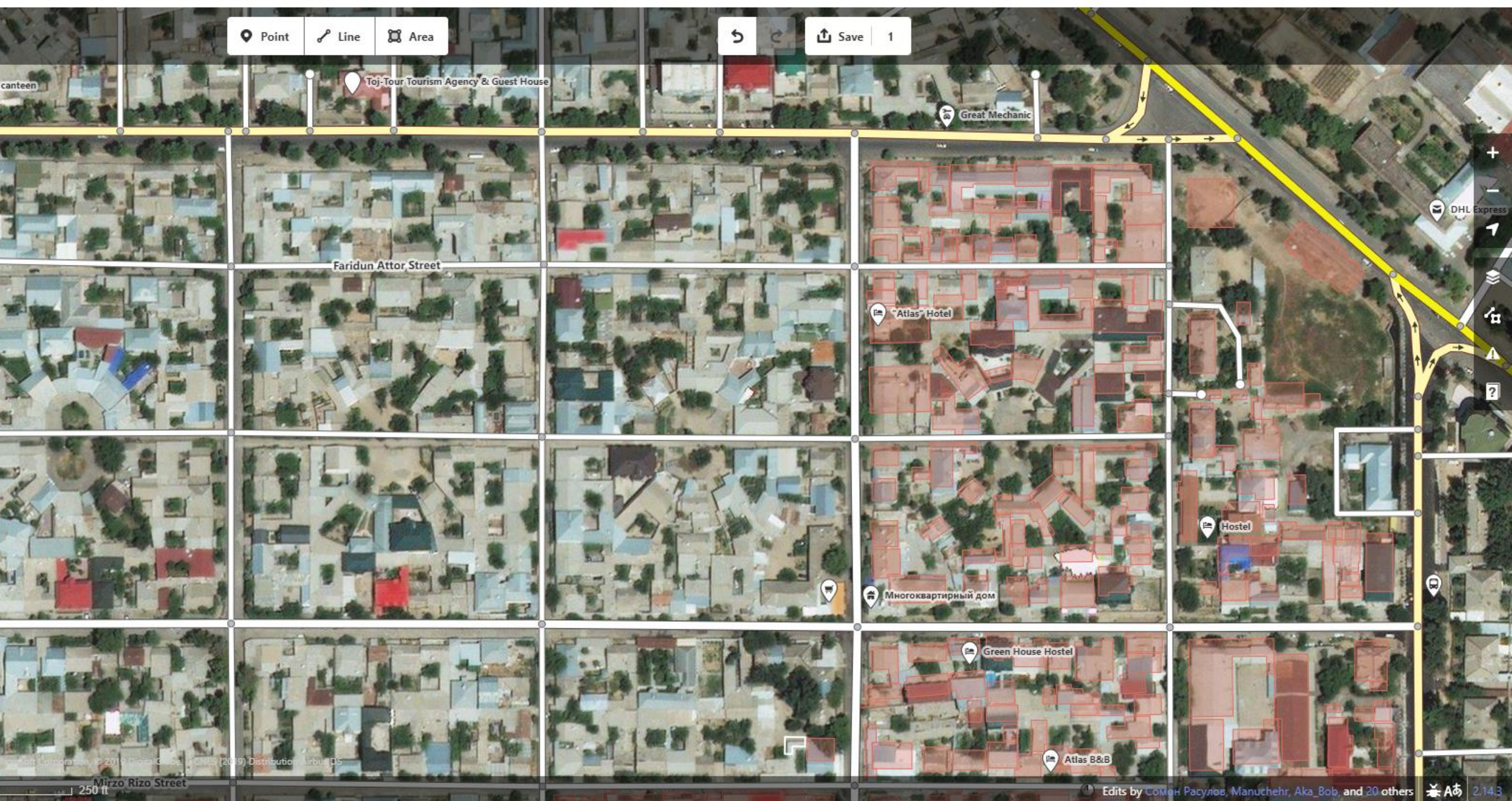

#### Switching the background imagery

6

ITC

UNIVERSITY OF TWENTE.

GIC

**Asian Institute of Technology** 

**Geoinformatics** Center

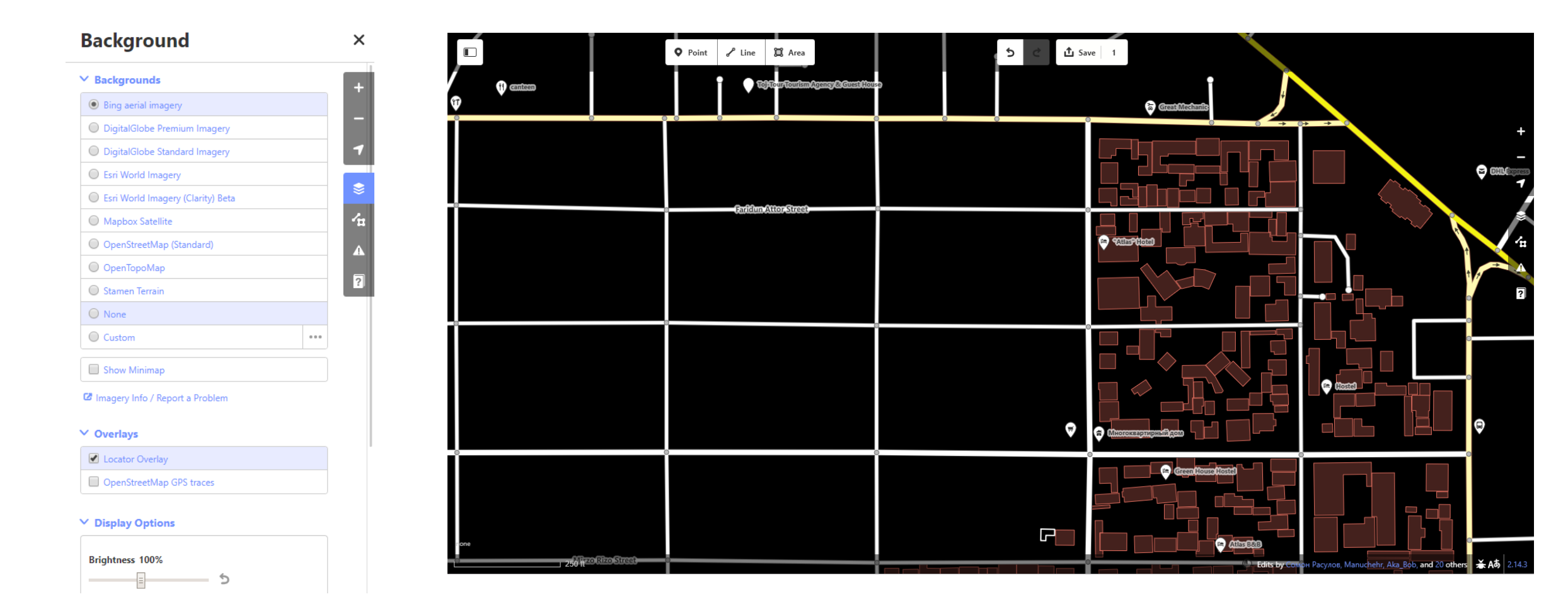

#### Java OpenStreetMap Editor (JOSM)

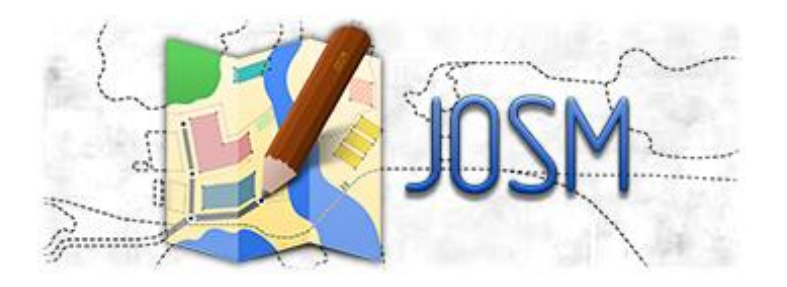

JOSM is a free software desktop editing tool for OpenStreetMap geodata created in Java. Its easy to use and convenient for beginners to map fast and accurately.

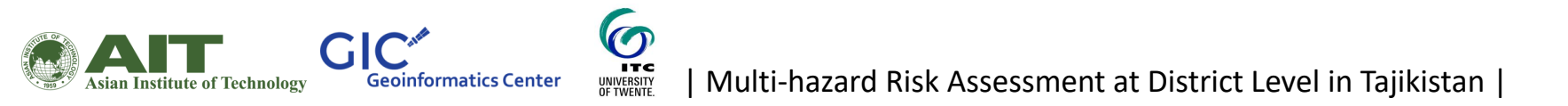

#### Downloading JOSM

#### 1. Go to the JOSM website

#### 2. Select the windows installer

https://josm.openstreetmap.de/

ITC

UNIVERSITY OF TWENTE

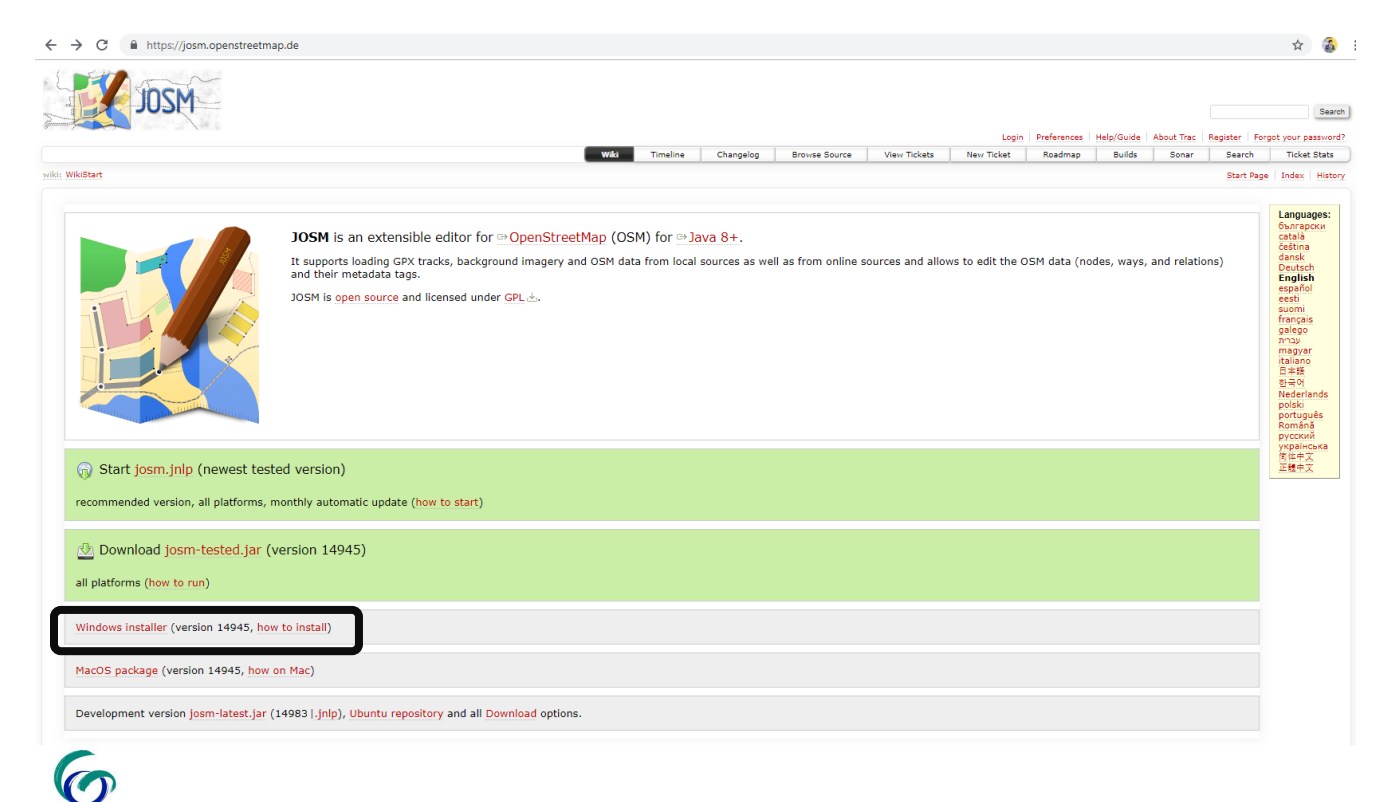

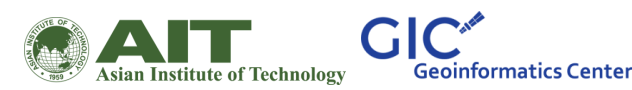

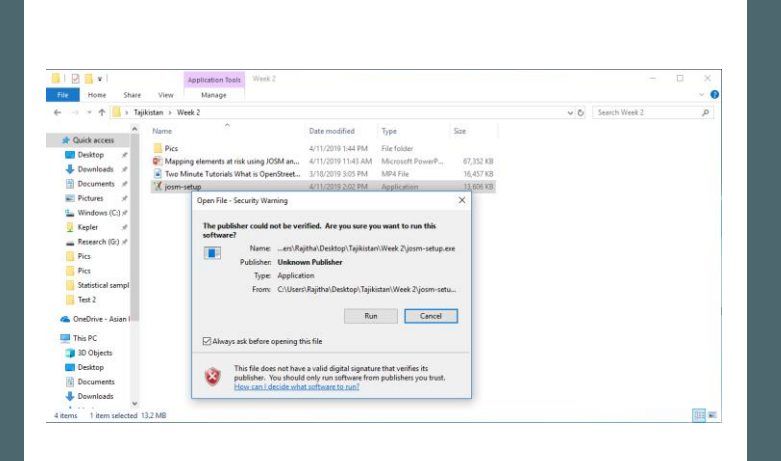

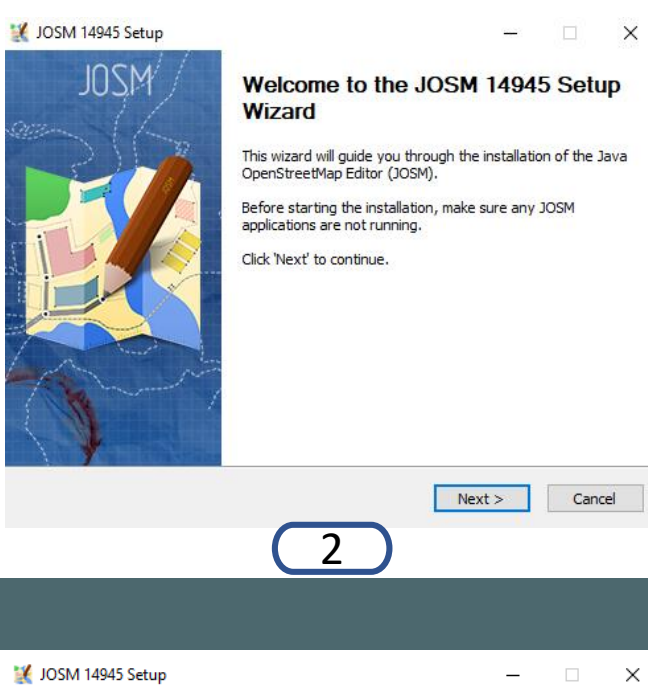

| Choose the folder in which                                                           | to install JOSM 14945. |     |     |
|--------------------------------------------------------------------------------------|------------------------|-----|-----|
| Choose a directory in whic                                                           | n to install JOSM.     |     |     |
|                                                                                      |                        |     |     |
|                                                                                      |                        |     |     |
| Doctination Folder                                                                   |                        |     |     |
| C: Program Files (x86                                                                | NJOSM                  | Bro | wse |
|                                                                                      |                        |     |     |
|                                                                                      |                        |     |     |
| Space required: 13.8MB                                                               |                        |     |     |
| Space required: 13.8MB<br>Space available: 653.0GB                                   |                        |     |     |
| Space required: 13.8MB<br>Space available: 653.0GB<br>Vullsoft Install System v2.51- | 1                      |     |     |

| 💥 JOSM 14945 Setup — 🗆 🗙                                                                                                    |   |
|----------------------------------------------------------------------------------------------------|---|
| License Agreement                                                                                                    |   |
| Mease review the license terms before installing JOSM 14945.                                                                | _ |
| Press Page Down to see the rest of the agreement.                                                                           |   |
| DOSM License                                                                                                    |   |
| JOSM, and all its integral parts, are released under the GNU General<br>Public License v2 or later.                         |   |
| The GPL v3 is accessible here:<br>http://www.gnu.org/licenses/gpl.html                                                      |   |
| The GPL v2 is accessible here:<br>http://www.qnu.org/licenses/old-licenses/qpl-2.0.html v                                   |   |
| If you accept the terms of the agreement, dick I Agree to continue. You must accept the<br>agreement to install JOSM 14945. |   |
| Nullsoft Install System v2.51-1                                                                                             |   |
| < Back I Agree Cancel                                                                                                    |   |
| 4                                                                                                    |   |

| JOSM 14945 Setup                                              |                                                                                                    | _          |         | × |
|---------------------------------------------------------------|----------------------------------------------------------------------------------------------------|------------|---------|---|
| Choose Components<br>Choose which features of JOSM            | 14945 you want to install.                                                                                   |            |         | 4 |
| Check the components you wan install. Click Next to continue. | t to install and uncheck the components yo                                                                   | ou don't v | want to |   |
| Select the type of install:                                   | JOSM (full install)                                                                                          |            | ~       |   |
| Or, select the optional<br>components you wish to<br>install: | ✓ JOSM     ✓ Plugins     ✓ Start Menu Entry     ✓ Desktop Icon     ✓ Quick Launch Icon     ✓ File Extensions |            |         |   |
| Space required: 13.8MB                                        | Description<br>Position your mouse over a component to<br>description.                                       | o see its  |         |   |
| lullsoft Install System v2,51-1 —                             |                                                                                                    |            |         |   |
|                                                               | < Back Next >                                                                                                |            | Cancel  |   |
|                                                               | 5                                                                                                    |            |         |   |

| nstallation Complete              |  | - |
|-----------------------------------|--|---|
| Setup was completed successfully. |  |   |
|                                   |  | _ |
| Completed                         |  |   |
| eted                              |  |   |

| Jutput toider: C: (Program Files () | (x86)\JOSM                                   |     |
|-------------------------------------|----------------------------------------------|-----|
| xtract: josm.exe                    |                                              |     |
| xtract: josm-tested.jar             |                                              |     |
| Dutput folder: C:\Users\Rajitha\A   | AppData\Roaming\JOSM                         |     |
| )utput folder: C:\Users\Rajitha\A   | AppData\Roaming\JOSM\plugins                 |     |
| xtract: imagery_offset_db.jar       |                                              |     |
| Output folder: C:\Users\Rajitha     | AppData\Roaming\JOSM\plugins                 |     |
| xtract: turnrestrictions.iar        |                                              |     |
| Create shortcut: C:\Users\Rajitha   | a\AppData\Roaming\Microsoft\Windows\Start Mi | enu |
| Completed                           |                                              |     |
|                                     |                                              |     |
| 0                                   |                                              |     |
| itt Install System v2 51-1          |                                              |     |
| ort Install System v2,51-1 ———      |                                              |     |
| rt Install System v2,51-1 ———       | < Back Next >                                | Can |
| rt Install System v2.51-1 ———       | < Back Next >                                | Can |

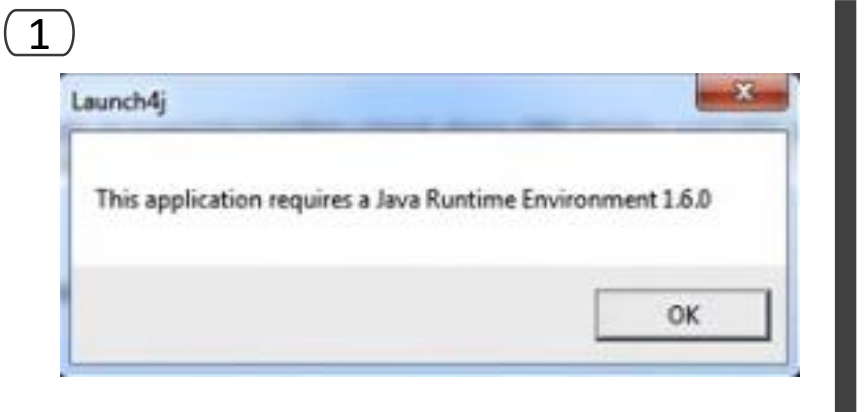

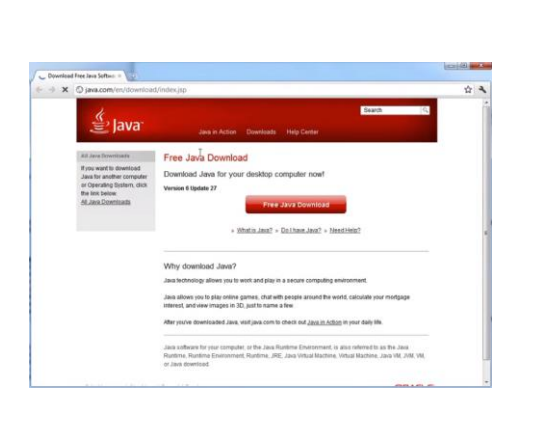

2

|                                                                                                    | + + C | () java.com/en/download                                                          | d/chrome.jsp?locale=en                                                                                                    | 4 |
|----------------------------------------------------------------------------------------------------|-------|----------------------------------------------------------------------------------|----------------------------------------------------------------------------------------------------|---|
| Immediation     Developed Java for Windows          • Second Committee<br>• Second Committee<br>• Second Committee                                                                                                    |       | 🌾 Java                                                                           | Search (S)<br>Java in Action Downloads Help Carron                                                                         |   |
| Contribution LARIER     Contribution     Contribution     Contributio                                                                                                    |       | Google Durome Help                                                               | Download Java for Windows                                                                                                  |   |
| More Intervent     More Intervent     More Int                                                                                                    |       | Downloading.a.file.in<br>Cheame     Google.Cheame Help                           | Recommended Version 5 Update 27 (Stealor: - 11 Mil)                                                                        |   |
| Hotel Jack     Hotel Jack     H                                                                                                    |       | Help Resources                                                                   | Agree and Start Free<br>Download                                                                                           |   |
| 144 of a virtual evening unders for all Jana Exertisation Exert<br>+ Landon Jana Zana<br>- Spetime Requirements<br>- Underson F<br>- Underson F<br>- Und         |       | + What is Java?<br>+ Errir Messains<br>+ Remove Order Variations<br>+ Other Holp | Be downloading Java you actinised go that you have read and accepted the terms of the <u>entimeter</u><br>licence accepted |   |
| * Jastins Rusan 27<br>- Jostins Rusan 27<br>- Sportments<br>- Sportments<br>- Sp |       | Jeve 7                                                                           | Fait the right operating system? See all Java downloads here.                                                              |   |
| System Rogitements                                                                                                    |       | + Looking for Java 72                                                            | + Downloading a file in Chrome                                                                                             |   |
| Inforders 7     Vota     Inforders 7     Vota     Inforders 5199700     Inforders 51997 200     Inforders 51997 200                                                                                                    |       |                                                                                  | System Requirements                                                                                                    |   |
| Vida     Vida                                                                                                    |       |                                                                                  | Windows 7                                                                                                    |   |
| Windows 39/9200     Windows Sarver 2008     Windows Sarver 2008                                                                                                    |       |                                                                                  | Vista                                                                                                    |   |
| Windows Server 2003                                                                                                    |       |                                                                                  | Windows XP(2000     Windows Report 2008                                                                                    |   |
|                                                                                                    |       |                                                                                  | Windows Server 2003                                                                                                    |   |
|                                                                                                    |       |                                                                                  | inter and the second participation processors are proportioned in strategic contract processor and a                       |   |

| Do you | want to run this file?                                                                                                    |
|--------|----------------------------------------------------------------------------------------------------|
|        | Name:dministrator/Downloads\chromeinstall-6u27.ext                                                                                                    |
|        | Publisher: Sun Microsystems, Inc.                                                                                                    |
|        | Type: Application                                                                                                    |
|        | From: C:\Users\Administrator\Downloads\chromeinsta                                                                                                    |
| 💟 Awa  | Run Cancel                                                                                                    |
|        | While files from the internet can be useful, this file type can<br>potentially harm your computer. Only run software from publishers<br>wountent. What is the soft of the soft of the software from publishers. |

4

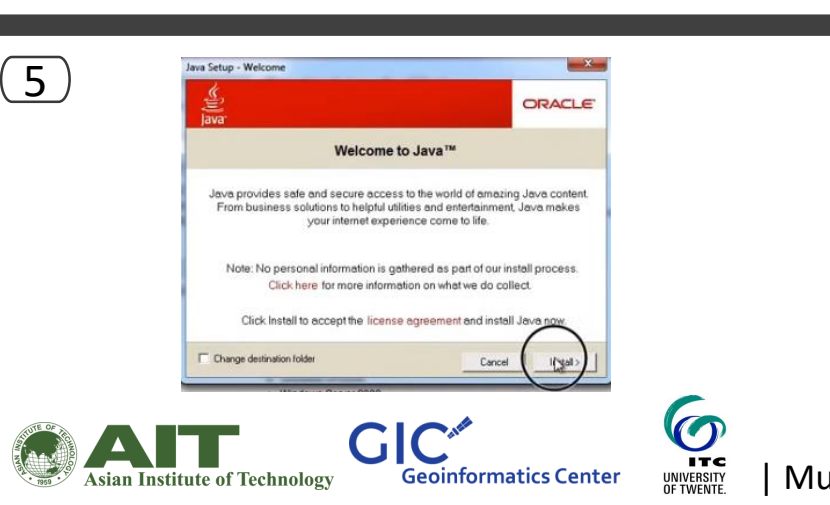

If a message comes to install newer version of Java, proceed and install

3

#### Now lets open JOSM

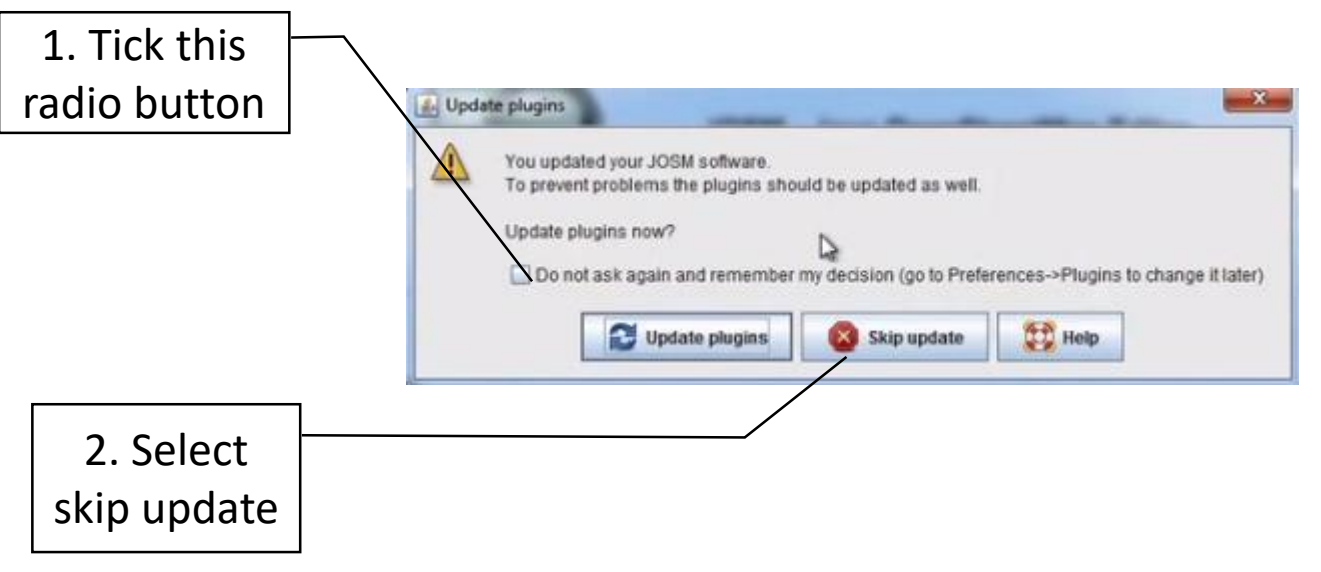

| JOSM – Java OpenStreetMap Editor                                                                                                    |
|----------------------------------------------------------------------------------------------------|
| News                                                                                                    |
| • 2019-03-31 (stable version 14945)                                                                                                    |
| ○ Various improvements of the validator panel: " <u>Manage ignore list</u> ", "ignore for now", etc.                                                                                                    |
| e 2019-03-02 (stable version <u>14824</u> )                                                                                                    |
| ⊙ New language: Canadian English                                                                                                    |
| e 2019-02-05 (stable version 14755)                                                                                                    |
| O UUT SERVER Sponsor IS now FUSSUIS E.V Inanks a lot to Hetzner for the support till now and to FUSSUIS for the new powerful naroware.                                                                                                    |
| You are using version '14545' of JOSM. The current stable snapshot is 14345 and 14983 is the unstable <u>development</u> version.     Help <u>translating</u> JOSM into your language! Currently 100% of program texts are done.  Getting Started |
| • Download some existing data from OSM using Download data on the File menu or the download button 坐. If you have questions during your very first edit, the <u>introduction</u> page will assist you.                                            |
| Getting Help                                                                                                    |
| Online help: Help on the Help menu or press F1 as required to get context sensitive help. <u>Open Help</u> now.     Join the <u>forum</u> or ask at <u>help.openstreetmap.org</u>                                                                 |
| Remember the golden rules of OpenStreetMap:                                                                                                    |
| e Don't copy from other maps<br>e Have fun!                                                                                                    |

🗯 A 🗄 🤮 🔚 🟦 👯 🖬 🌖 🎼 🕞 😫 🚺 🦧

🕜 여 수 🗠 🖅 여히 3:26 PM 😽

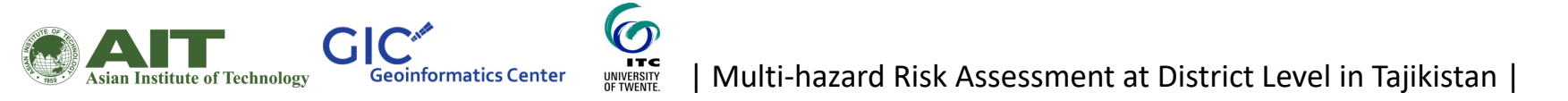

#### Lets now set up the preferences

| Redo                                                                                                    | Ctrl+Z<br>Ctrl+Y                                                                                                    |                                                                                                    |                         |       |  |
|----------------------------------------------------------------------------------------------------|----------------------------------------------------------------------------------------------------|----------------------------------------------------------------------------------------------------|-------------------------|-------|--|
| Conv                                                                                                    | Ctrile C                                                                                                    |                                                                                                    |                         | L 11. |  |
| Paste                                                                                                    | Ctrl+V                                                                                                    |                                                                                                    |                         |       |  |
| Paste Tags                                                                                                    | Ctrl+Shift+V                                                                                                    | JOSM – Java OpenStreetMap Editor                                                                                                    |                         |       |  |
| Duplicate                                                                                                    | Ctrl+D                                                                                                    |                                                                                                    |                         |       |  |
| Delete                                                                                                    | Delete                                                                                                    |                                                                                                    |                         |       |  |
| Merge laver                                                                                                    | Ctrl+M                                                                                                    |                                                                                                    |                         |       |  |
| Merge selection                                                                                                    | Ctrl+Shift+M                                                                                                    |                                                                                                    |                         |       |  |
|                                                                                                    |                                                                                                    | rsion <u>14945</u> )                                                                                                    |                         |       |  |
| Search                                                                                                    | Ctrl+F                                                                                                    | ents of the validator panel: "Manage ignore list", "Ignore for now", etc.                                                                                                    |                         |       |  |
| search for objects by                                                                                                    | preset onirt+ro                                                                                                    | rsion 14824)                                                                                                    |                         |       |  |
| Preferences                                                                                                    | F12                                                                                                    |                                                                                                    |                         |       |  |
| Oper                                                                                                    | n a preferences dialog fo                                                                                                    | giobal settings, rtz                                                                                                    |                         |       |  |
| • 201                                                                                                    | 19-02-05 (stable ve                                                                                                    | rsion <u>14/89</u> /                                                                                                    |                         | L 11. |  |
| 0                                                                                                    | Our server spons                                                                                                    | or is now FOSSGIS e.V Thanks a lot to Hetzner for the support till now and to FOSSGIS for the new powerful hardware.                                                                                                    |                         |       |  |
| • <u>Mo</u>                                                                                                    | re news                                                                                                    |                                                                                                    |                         | L 11. |  |
|                                                                                                    |                                                                                                    |                                                                                                    |                         |       |  |
| e You                                                                                                    | u are using versio                                                                                                    | n "1446" of JOSM. Ine current stable snapsnot is 1496 and 1498 is the unstable <u>development</u> Versión.<br>I doe veri ponuene Current x 100° do program texts are done                                                                                                    |                         |       |  |
| • 1101                                                                                                    | in an and a second second                                                                                                    | nine jour anguage, ouriently roes of program texts are done.                                                                                                    |                         |       |  |
| Getting                                                                                                    | Started                                                                                                    |                                                                                                    |                         |       |  |
|                                                                                                    |                                                                                                    |                                                                                                    |                         |       |  |
|                                                                                                    |                                                                                                    |                                                                                                    |                         |       |  |
| • Do                                                                                                    | wnload some exis                                                                                                    | ing data from OSM using Download data on the File menu or the download button 🔔. If you have guestions during your very first edit, the introduction page will assist you.                                                                                                    |                         | L II. |  |
| • Dov                                                                                                    | wnload some exis                                                                                                    | ing data from OSM using Download data on the File menu or the download button 坐. If you have questions during your very first edit, the introduction page will assist you.                                                                                                    |                         |       |  |
| • Dor<br>Getting I                                                                                                    | wnioad some exis<br>Help                                                                                                    | ing data from OSM using Download data on the File menu or the download button 😃. If you have questions during your very first edit, the <u>introduction</u> page will assist you.                                                                                                    |                         |       |  |
| • Dov                                                                                                    | wnioad some exis<br>Help                                                                                                    | ing data from OSM using Download data on the File menu or the download button 🤐. If you have questions during your very first edit, the <u>introduction</u> page will assist you.                                                                                                    |                         |       |  |
| • Dor<br>Getting I<br>• Oni                                                                                                    | wnload some exis<br>Help<br>line help: <i>Help</i> on 1                                                                                       | ing data from OSM using <i>Download data</i> on the <i>File</i> menu or the download button 🖄. If you have questions during your very first edit, the <u>introduction</u> page will assist you.                                                                                                    |                         |       |  |
| • Dor<br>Getting I<br>• Oni<br>• Joi                                                                                                    | wnload some exis<br>Help<br>line help: <i>Help</i> on a<br>n the <u>forum</u> or ask                                                          | ing data from OSM using <i>Download data</i> on the File menu or the download button 坐. If you have questions during your very first edit, the <u>introduction</u> page will assist you.<br>he Help menu or press F1 as required to get context sensitive help. <u>Open Help</u> now.<br>at <u>help openstreatmap.org</u>                                            |                         |       |  |
| • Don<br>Getting I<br>• Oni<br>• Joi                                                                                                    | wnload some exis <sup>;</sup><br>Help<br>line help: <i>Help</i> on 1<br>n the <u>forum</u> or as <del>i</del><br>r the golden rules           | ing data from OSM using <i>Download data</i> on the <i>File</i> menu or the download button If you have questions during your very first edit, the <u>introduction</u> page will assist you.                                                                                                    |                         |       |  |
| • Don<br>Getting I<br>• Oni<br>• Joi<br>Remember                                                                                                    | wnload some exis<br>Help<br>line help: <i>Help</i> on i<br>n the <u>forum</u> or asi<br>r the golden rules                                    | ing data from OSM using <i>Download data</i> on the <i>File</i> menu or the download button If you have questions during your very first edit, the <u>introduction</u> page will assist you.                                                                                                    |                         |       |  |
| • Don<br>Getting I<br>• Oni<br>• Joi<br>Remember<br>• Doi<br>• Hay                                                                                                    | wnload some exis<br>Help<br>line help: <i>Help</i> on i<br>n the <u>forum</u> or asi<br>r the golden rules<br>n't copy from othe<br>ve fun!   | ing data from OSM using <i>Download data</i> on the <i>File</i> menu or the download button If you have questions during your very first edit, the <u>Introduction</u> page will assist you.<br>he <i>Help</i> menu or press F1 as required to get context sensitive help. <u>Open Help</u> now.<br>at <u>help.openstreetmap.org</u><br>of OpenStreetMap:<br>maps    |                         |       |  |
| Dor     Getting I     • Oni     Joi     Remember     • Dor     • Hav                                                                                                    | wnload some exis<br>Help<br>Iine help: <i>Help</i> on 1<br>n the <u>forum</u> or asi<br>r the golden rules<br>n't copy from othe<br>ve fun!   | ing data from OSM using <i>Download data</i> on the <i>File</i> menu or the download button If you have questions during your very first edit, the <u>introduction</u> page will assist you.<br>he <i>Help</i> menu or press FI as required to get context sensitive help. <u>Open Help</u> now.<br>at <u>help</u> openstreatmap.org<br>of OpenStreetMap:<br>maps    |                         |       |  |
| • Don<br>Getting I<br>• On<br>• Joi<br>                                                                                                    | whioad some exis<br>Help<br>line help: <i>Help</i> on i<br>n the <u>forum</u> or ask<br>r the golden rules<br>n't copy from othe<br>ve fun!   | ing data from OSM using <i>Download data</i> on the <i>File</i> menu or the download button 坐. If you have questions during your very first edit, the <u>introduction</u> page will assist you.<br>he <i>Help</i> menu or press F1 as required to get context sensitive help. <u>Open Help</u> now.<br>at <u>help.openstreetmap.org</u><br>of OpenStreetMap:<br>maps |                         |       |  |
| • Dor<br>Getting I<br>• Oni<br>• Joi<br>• Remember<br>• Dor<br>• Hav                                                                                                    | whioad some exis<br>Help<br>line help: <i>Help</i> on i<br>n the <u>forum</u> or ask<br>r the golden rules<br>n't copy from othe<br>re fun!   | ing data from OSM using <i>Download data</i> on the <i>File</i> menu or the download button 🤐. If you have questions during your very first edit, the <u>Introduction</u> page will assist you.<br>He <i>Help</i> menu or press F1 as required to get context sensitive help. <u>Open Help</u> now.<br>at <u>help</u> openstreatmap.org<br>of OpenStreetMap:<br>maps |                         |       |  |
| • Dor<br>Getting I<br>• Joi<br>Remember<br>• Dor<br>• Hav                                                                                                    | wnload some exis<br>Help<br>line help: <i>Help</i> on i<br>n the forum or ask<br>r the golden rules<br>n't copy from othe<br>ve fun!          | ing data from OSM using <i>Download data</i> on the <i>File</i> menu or the download button If you have questions during your very first edit, the <u>introduction</u> page will assist you.<br>he <i>Help</i> menu or press FI as required to get context sensitive help. <u>Open Help</u> now.<br>at <u>help openstreatmap.org</u><br>of Open StreetMap:<br>       |                         |       |  |
| • Dor<br>Getting I<br>• On<br>• Joi<br>•<br>Remember<br>• Dor<br>• Hav                                                                                                    | whioad some exis<br>Help<br>line help: <i>Help</i> on i<br>n the <u>forum</u> or asi<br>r the golden rules<br>n't copy from othe<br>re fun!   | ing data from OSM using <i>Download data</i> on the <i>File</i> menu or the download button                                                                                                    |                         |       |  |
| • Dor<br>Getting I<br>• Oni<br>• Joi<br>•<br>Remember<br>• Dor<br>• Hav                                                                                                    | wnload some exis<br>Help<br>line help: <i>Help</i> on i<br>n the <u>forum</u> or ask<br>r the golden rules<br>n't copy from othe<br>ve fun!   | ing data from OSM using <i>Download data</i> on the <i>File</i> menu or the download button                                                                                                    |                         |       |  |
| • Dor<br>Getting I<br>• On<br>• Joi<br>Remember<br>• Dor<br>• Hav                                                                                                    | wnload some exis<br>Help<br>line help: <i>Help</i> on i<br>n the <u>forum</u> or ask<br>r the golden rules<br>r togy from othe<br>ve fun!     | Ing data from OSM using <i>Download data</i> on the <i>File</i> menu or the download button If you have questions during your very first edit, the <u>introduction</u> page will assist you.<br>he <i>Help</i> openstreetmap.org<br>of OpenStreetMap:<br>imaps                                                                                                    |                         |       |  |
| • Don<br>Getting I<br>• Oni<br>• Joi<br>Remember<br>• Don<br>• Hav                                                                                                    | wnload some exis<br>Help<br>line help: <i>Help</i> on i<br>n the <u>forum</u> or ask<br>r the golden rules<br>n't copy from othe<br>re fun!   | Ing data from OSM using <i>Download data</i> on the <i>File</i> menu or the download button                                                                                                    |                         |       |  |
| • Dor<br>Getting I<br>• Oni<br>• Joi<br>Remember<br>• Dor<br>• Hav                                                                                                    | wnload some exis<br>Help<br>line help: <i>Help</i> on in<br>n the forum or as<br>r the golden rules<br>n't copy from othe<br>ve fun!          | Ing data from OSM using <i>Download data</i> on the <i>File</i> menu or the download button                                                                                                    |                         |       |  |
| • Dor<br>Getting<br>• On<br>• Joi<br>• Dor<br>• Har<br>20 Ht €                                                                                                    | winicad some exist<br>Help<br>Iline help: <i>Help</i> on in<br>in the forum or ask<br>in toopy from other<br>ve fun!                          | ing data from 03M using <i>Download data</i> on the <i>File</i> menu or the download button It you have questions during your very first edit, the <u>Introduction</u> page will assist you.<br>the <i>Help</i> menu or press F1 as required to get context sensitive help. Open Help now.<br>at help.openstreetmap.org<br>of OpenStreetMap:<br>:maps                | 8 PM                    |       |  |
| ● Dor<br>Getting I<br>● Oni<br>● Oni<br>● Coni<br>● Coni<br>● Hav                                                                                                    | winicad some exis<br>Help<br>In the forum or ask<br>In the golden rules<br>In copy from other<br>re fun!                                      | ing data from OSM using <i>Download</i> data on the <i>File</i> menu or the download button If you have questions during your very first edit, the <u>Introduction</u> page will assist you.<br>at help openstreetmap.org<br>of OpenStreetMap:<br>maps                                                                                                    | 8PM<br>1/2019           |       |  |
| . Doo<br>Getting I<br>. Эл<br>. Эл<br>. Вал<br>. Элан<br>. Элан<br>. Э                                                                                                    | winicad some exist<br>Help<br>Iline help: <i>Help</i> on in<br>in the forum or ask<br>in the golden rules<br>in to copy from other<br>ve fun: | ing data from OSM using <i>Download data</i> on the <i>File</i> menu or the download button If you have questions during your very first edit, the <u>Introduction</u> page will assist you.                                                                                                    | 2 PM<br>1/2019 🐨        |       |  |
| ● Dor<br>Getting I<br>● Ool<br>● Ool<br>Remembe<br>● Dor<br>● Hat                                                                                                    | wintoad some exist<br>Help<br>Inite help: Help on in<br>In the forum or ask<br>In the golden rules<br>In't copy from othe<br>re fun!          | ing data from 03M using <i>Download data</i> on the <i>File</i> menu or the download button If you have questions during your very first edit, the <u>Introduction</u> page will assist you.<br>the <i>Help</i> menu or press F1 as required to get context sensitive help. Open Help now.<br>at help, openstreatmap.org<br>of OpenStreatMap:<br>maps                | 8 PM<br>1/2019 😼        |       |  |
| ● Dor<br>Getting I<br>● On<br>● On<br>● On<br>■ Con<br>■ Co | winload some exis<br>Help<br>line help: Help on in<br>in the forum or as<br>in topy from other<br>of fun!                                     | ing data from OSM using <i>Download</i> data on the <i>File</i> menu or the download button If you have questions during your very first edit, the <u>introduction</u> page will assist you.<br>at help openstreatings.org<br>of OpenStreatMap:<br>maps                                                                                                    | 8 PM<br>1/2019 <b>R</b> |       |  |

UNIVERSITY OF TWENTE.

| Y Preference | es                                                                            |         |              |        |      |   | :  |
|--------------|-------------------------------------------------------------------------------|---------|--------------|--------|------|---|----|
|              | Display Settings<br>Various settings that influence the visual representa     | tion of | the whole pr | ogram. |      |   |    |
|              | GPS Points OSM Data Colors Look and Feel                                      |         |              |        |      |   |    |
|              | Draw Direction Arrows     Minimum distance (pixels)     Draw large GPS points | 40      |              |        |      |   |    |
| -            | Drawing width of GPX lines                                                    | 0       |              |        |      |   |    |
|              | Track and Point Coloring                                                      | ned lay | ers)         |        |      |   |    |
|              | Velocity (red = slow, green = fast)                                           | Car     |              |        |      |   | Ý  |
| 20           | O Track date                                                                  |         |              |        |      |   |    |
|              | Heat Map (dark = few, bright = many)                                          |         | User Normal  |        |      |   |    |
|              | Overlay gain adjustment                                                       | -10     | -            | 5      | 0    | 5 | 10 |
| WMS<br>TMS   | Use points instead of lines for heat                                          | map     |              |        |      |   |    |
| Expert Mod   | e e a                                                                         |         | Cancel       | 1      | Help |   |    |

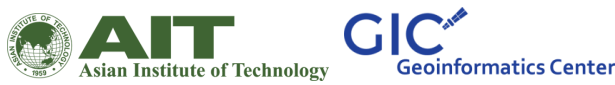

Go to connection settings and fill in your authentication details for OSM account

| Preferences       radio button         Image: Connection Settings       Connection Settings for the OSM server         Image: Connection Settings for the OSM server       Image: Connection Settings         Image: Connection Settings for the OSM server       Image: Connection Settings         Image: Connection Settings       Image: Connection Settings       Image: Connection Settings         Image: Connection Settings       Image: Connection Settings       Image: Connection Settings       Image: Connection Settings         Image: Connection Settings       Image: Connection Settings       Image: Connection Settings       Image: Connection Settings       Image: Connection Settings         Image: Connection Settings       Image: Connection Settings       Image: Connetion Settings       Image: Connect                                                                                                    | Preferences     radio button     Connection Settings     Connection Settings for the OSM server. |            |
|----------------------------------------------------------------------------------------------------|--------------------------------------------------------------------------------------------------|------------|
| Cornection Settings   Connection Settings for the OSM server   SM Server UR:   Authentication   Provide Basic Authentication   OSM username:   GCALT   OSM password:   OSM password:   Check interval (minutes):   Check interval (minutes): <th>Connection Settings<br/>Connection Settings for the OSM server.</th> <th></th>                                                                                                    | Connection Settings<br>Connection Settings for the OSM server.                                   |            |
| Use the default OSM server UP: (https://api.openstreetmap.org/api)     SM Server URL:     Authentication     Prov settings     OM username:     GC-AIT     OM password:     International Contraction     OM username:     GC-AIT     OM password:     International Contraction     OM username:     GC-AIT     OM password:     International Contraction     OM username:     GC-AIT     OM password:     International Contraction     OM username:     GC-AIT     OM password:     International Contraction     OM username:        International Contraction                       International Contraction <td></td> <td></td>                                                                                                    |                                                                                                  |            |
| Authentication   Provide     Authentication     Provide     Use Outh     Use Outh <td>Use the default OSM server UBZ (https://api.openstreetmap.org/api)</td> <td>Validate</td>                                                                                                    | Use the default OSM server UBZ (https://api.openstreetmap.org/api)                               | Validate   |
| Image: Secting Secting | Authentication Providenting Overnass server                                                      | T and a ca |
| OSM username:   GIC-AIT   OSM password:   OSM password:   Image: State of the password is stored in plain text in the JOSM preference. fle on your computer.   Image: State of the password is stored in plain text in the JOSM preference. fle on your computer.   Image: State of the password is stored in plain text in the JOSM preference. fle on your computer.   Image: State of the password is stored in plain text in the JOSM preference. fle on your computer.   Image: State of the password is stored in plain text in the JOSM preference. fle on your computer.   Image: State of the password is stored in plain text in the JOSM preference. fle on your computer.   Image: State of the password is stored in plain text in the JOSM preference. fle on your computer.   Image: State of the password is stored in plain text in the JOSM preference. fle on your computer.   Image: State of the password is stored in plain text in the JOSM preference. fle on your computer.   Image: State of the password is stored in plain text in the JOSM preference. fle on your computer.   Image: State of the password is stored in plain text in the JOSM preference. fle on your computer.   Image: State of the password is stored in plain text in the JOSM preference. fle on your computer.   Image: State of the password is stored in plain text in the JOSM preference. fle on your computer.   Image: State of the password is stored in plain text in the JOSM preference. fle on your computer.   Image: State of the password is stored in plain text in the JOSM preference. fle on your computer.                                                                                                    | Use OAuth OUse Basic Authentication                                                              |            |
| OSM password:     Note: The password is stored in plain text in the JOSM preference file on your computer.     Periodically check for new messages   Check interval (minutes):   Check interval (minutes):   Max age for closed notes (days):   7     Age for closed notes (days):     7     2. Fill the   loggin details     Check the password:     ••••••••••••••••••••••••••••••••••••                                                                                                    | OSM username: GIC-AIT                                                                            |            |
| Image: Second second second is stored in plain text in the JOSM preference file on your computer.     Image: Periodically check for new messages   Check interval (minutes):   Check interval (minutes):   Image: Periodical check for new messages   Check interval (minutes):   Image: Periodical check for new messages   Check interval (minutes):   Image: Periodical check for new messages   Check interval (minutes):   Image: Periodical check for new messages   Check interval (minutes):   Image: Periodical check for new messages   Check interval (minutes):   Image: Periodical check for new messages   Check interval (minutes):   Image: Periodical check for new messages   Check interval (minutes):   Image: Periodical check for new messages   Check interval (minutes):   Image: Periodical check for new messages   Check interval (minutes):   Image: Periodical check for new messages   Check interval (minutes):   Image: Periodical check for new messages   Image: Periodical check for new messages   Image: Periodical check for new messages   Image: Periodical check for new messages   Image: Periodical check for new messages   Image: Periodical check for new messages   Image: Periodical check for new messages   Image: Periodical check for new messages   Image: Periodical check for new messages   Image: Periodical check for new messages   Image: Periodical check for new messages   Image: Per                                                                                                    | OSM password:                                                                                    |            |
| Periodically check for new messages   Check interval (minutes):   Max age for closed notes (days):   7     2. Fill the login details     Copert Mode                                                                                                    | Note: The password is stored in plain text in the JOSM preferences file on your computer.        |            |
| Check interval (minutes): 5<br>Max age for closed notes (days): 7<br>Check interval (minutes): 5<br>Max age for closed notes (days): 7<br>C. Fill the<br>login details<br>Excert Mode                                                                                                    | Periodically check for new messages                                                              |            |
| Max age for dosed notes (days): 7     Image: State of the state of the state of the        | Check interval (minutes): 5                                                                      |            |
| Image of a later in (cr)y         Image of a later in (cr)y                                                                                                    | Max age for closed notes (days): 7                                                               |            |
| 2. Fill the<br>login details                                                                                                    |                                                                                                  |            |
| Image: Second state          Image: Second state          Image: Second state          Image: Second state          Image: Second state          Image: Second state          Image: Second state          Image: Second state          Image: Second state          Image: Second state          Image: Second state          Image: Second state          Image: Second state          Image: Second state               Image: Second state          Image: Second state               Image: Second state          Image: Second state          Image: Second state               Image: Second state                                                                                                    |                                                                                                  |            |
| Iogin details         Iogin details                                                                                                    | a 2. Fill the                                                                                    | 5          |
|                                                                                                    | login deta                                                                                       | ils        |
|                                                                                                    | WMS                                                                                              |            |
| Expert Mode                                                                                                    |                                                                                                  |            |
| Expert Mode                                                                                                    |                                                                                                  |            |
| Expert Mode                                                                                                    |                                                                                                  |            |
| Expert Mode                                                                                                    |                                                                                                  |            |
| Expert Mode                                                                                                    |                                                                                                  |            |
| Expert Mode                                                                                                    |                                                                                                  |            |
| Expert Mode                                                                                                    |                                                                                                  |            |
|                                                                                                    |                                                                                                  |            |

T: al. +la : a

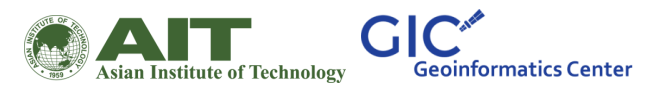

0

UNIVERSITY OF TWENTE.

#### Enable remote control

|              | Remote Control<br>Settings for the remote control feature.                                                           |                                                                                        |  |  |  |  |  |
|--------------|----------------------------------------------------------------------------------------------------|----------------------------------------------------------------------------------------|--|--|--|--|--|
|              | Allows JOSM to be controlled from other applications, e.g. from a web browser.                                       |                                                                                        |  |  |  |  |  |
|              | JOSM will always listen at <b>port 8111</b> (http) and <b>p</b><br>These ports are not configurable because they are | ort 8112 (https) on localhost.<br>referenced by external applications talking to JOSM. |  |  |  |  |  |
| C.           | Enable HTTPS support Certificate: Install Uninstall                                                                  |                                                                                        |  |  |  |  |  |
| 3 🖻 🖡        | Permitted actions:                                                                                                   |                                                                                        |  |  |  |  |  |
| *            | ✓ Load data from API                                                                                                 | 1 Tick this                                                                            |  |  |  |  |  |
|              | Open local files                                                                                                    | radio button                                                                           |  |  |  |  |  |
|              | ✓ Load imagery layers                                                                                                |                                                                                        |  |  |  |  |  |
| $\checkmark$ | ☐ Change the viewport                                                                                                |                                                                                        |  |  |  |  |  |
|              | Create new objects Read protocol version                                                                             |                                                                                        |  |  |  |  |  |
| WMS          | Download as new layer                                                                                                |                                                                                        |  |  |  |  |  |
|              | Confirm all Remote Control actions manually                                                                          |                                                                                        |  |  |  |  |  |
|              |                                                                                                    |                                                                                        |  |  |  |  |  |
|              |                                                                                                    |                                                                                        |  |  |  |  |  |
|              |                                                                                                    |                                                                                        |  |  |  |  |  |
| Expert Mo    | ode 🥥 OK                                                                                                    | Cancel                                                                                 |  |  |  |  |  |

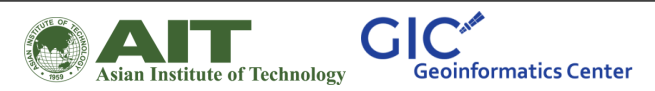

0

UNIVERSITY OF TWENTE.

| Multi-hazard Risk Assessment at District Level in Tajikistan |

🌠 Preferences

#### Installing the buildings plug-in and make sure to restart the software

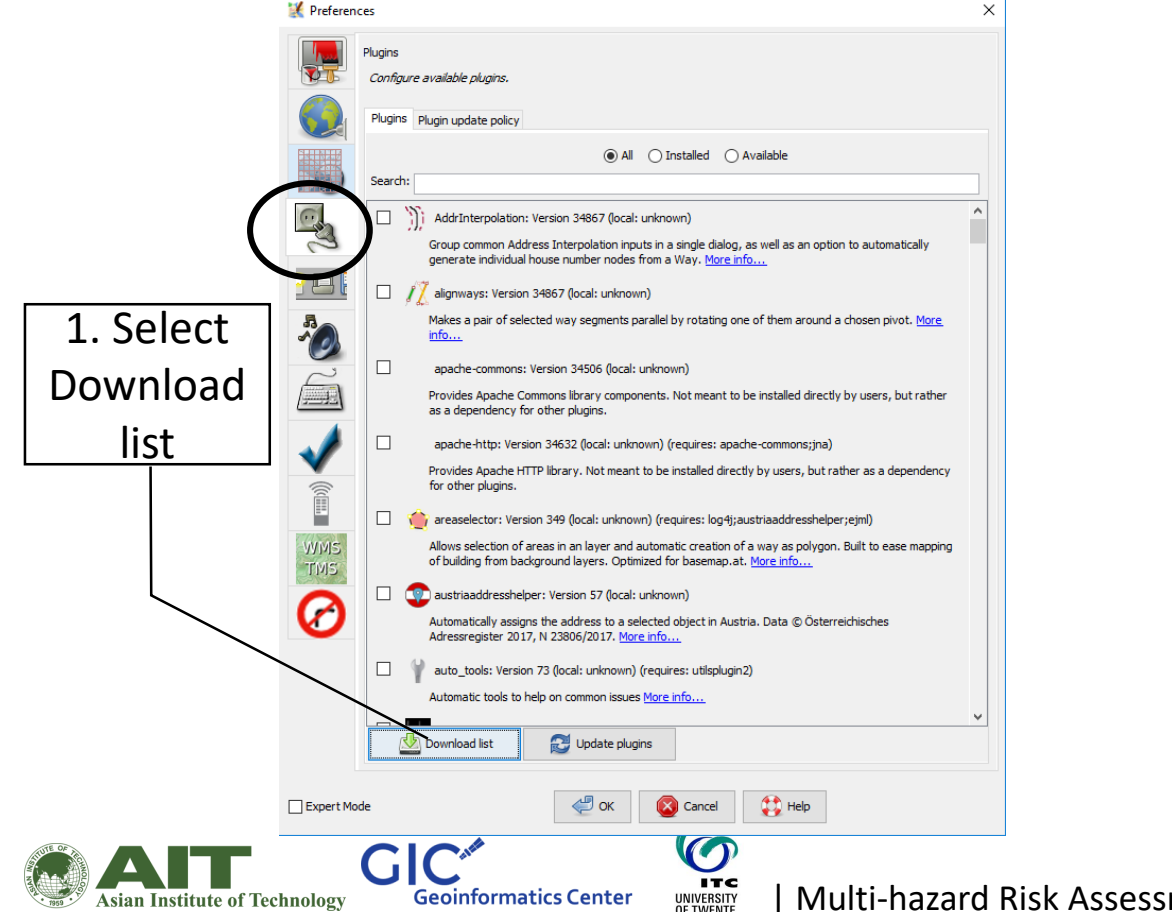

Asian Institute of Technology

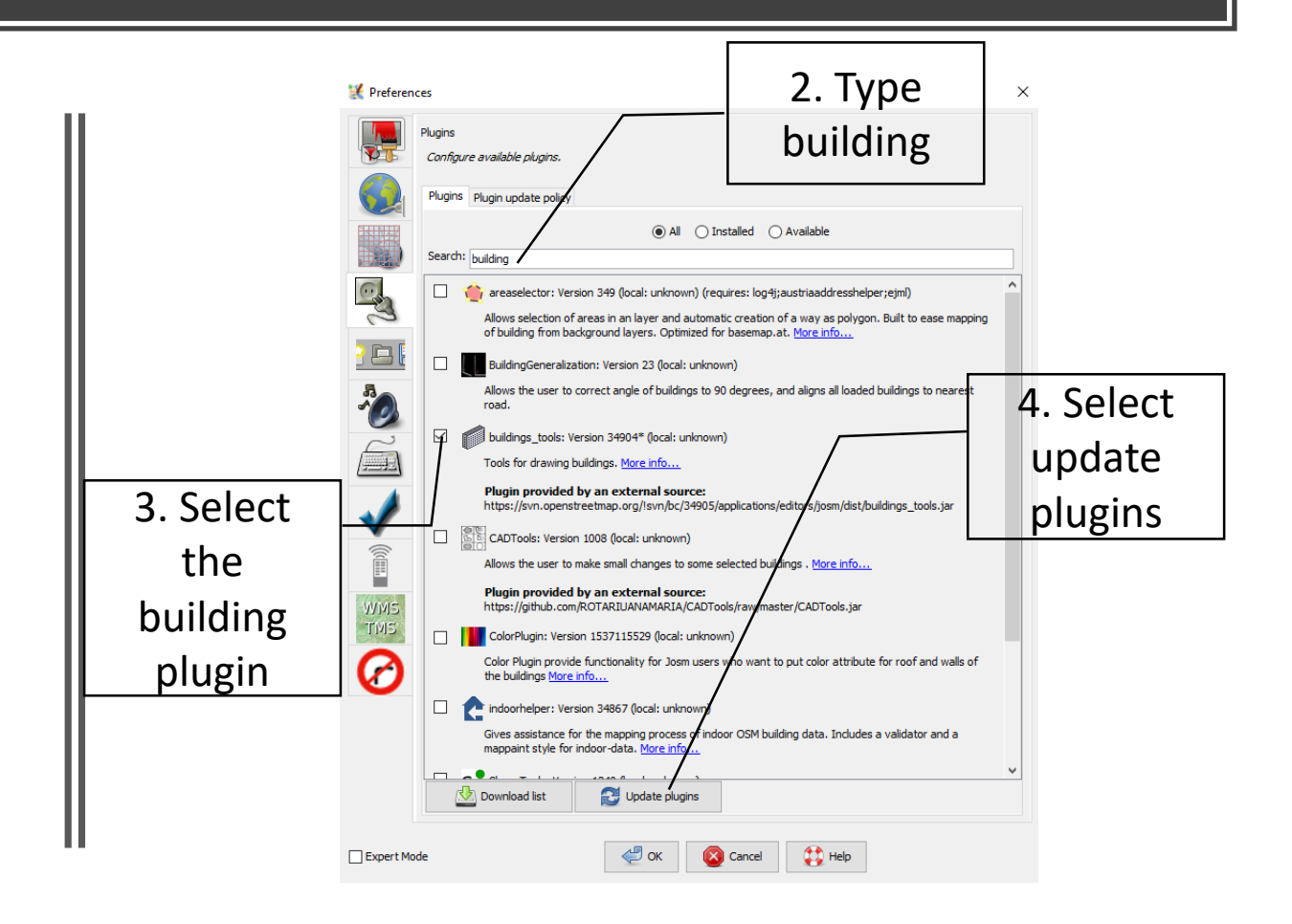

For further reading about JOSM for OSM refer this website

<u>https://learnosm.org/en/josm/start-josm/</u>

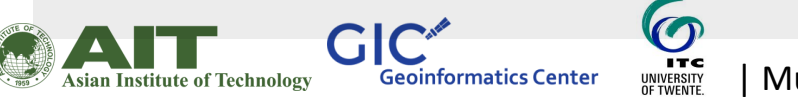

| 📊   🛃 📊 🗸   Week 2                           |                   |                  |            |  |
|----------------------------------------------|-------------------|------------------|------------|--|
| File Home Share View                         |                   |                  |            |  |
| ← → → ↑ 📙 → Tajikistan → Week 2              |                   |                  |            |  |
| ^ Name ^                                     | Date modified     | Type             | Size       |  |
| 🖈 Quick access                               |                   |                  |            |  |
| Desktop                                      | 4/11/2019 4:12 PM | Filefolder       | 10.000 //0 |  |
| Downloads<br>Downloads                       | 4/11/2019 2:02 PM | Application      | 13,606 KB  |  |
| Documents     A prince at risk using JOSM an | 4/11/2019 3:27 PM | Microsoft PowerP | 73,752 KB  |  |
| Iwo Minute Tutorials What is OpenStreet      | 3/18/2019 3:05 PM | MP4 File         | 16,457 KB  |  |
| Pictures 🗶 sample                            | 4/11/2019 4:03 PM | OpenStreetMap d  | 17 KB      |  |
| 🖕 Windows (C:) 🖈                             |                   |                  |            |  |
| 🚽 Kepler 🛛 🖈                                 |                   |                  |            |  |
| Research (G:) 🖈                              |                   |                  |            |  |
| Pics                                         |                   |                  |            |  |
| Pics                                         |                   |                  |            |  |
| Test 2                                       |                   |                  |            |  |
| Week 2                                       |                   |                  |            |  |
| Conduction Lation I                          |                   |                  |            |  |
| Chebrive - Asian I                           |                   |                  |            |  |
| This PC                                      |                   |                  |            |  |
| 3D Objects                                   |                   |                  |            |  |
| Desktop                                      |                   |                  |            |  |
| 🖆 Documents                                  |                   |                  |            |  |
| Le Downloads                                 |                   |                  |            |  |
| ×                                            |                   |                  |            |  |

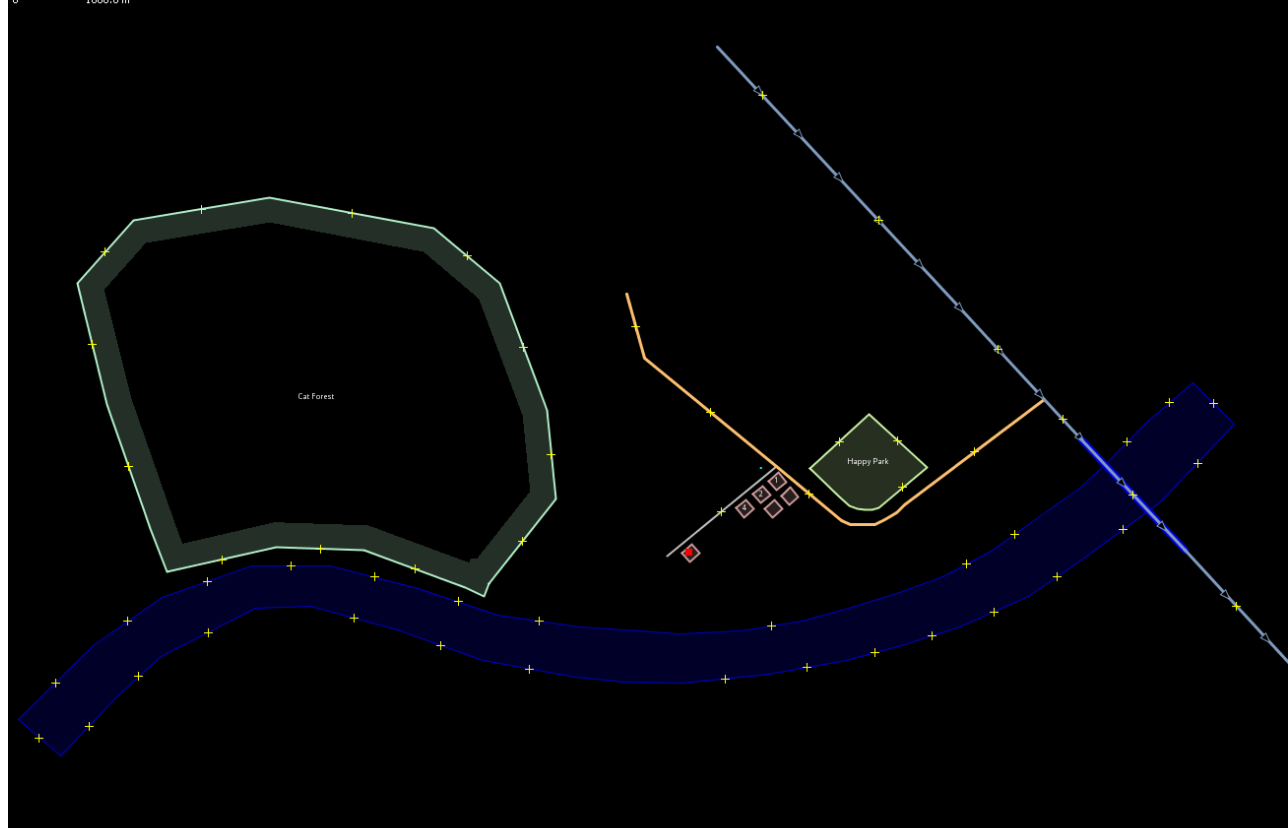

#### Lets now try to map using JOSM

Open the sample OSM file already provided

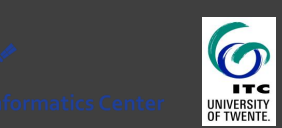

#### Basic navigation operations

A. To move the in any direction: Hold your **right mouse button** down, and move your mouse.

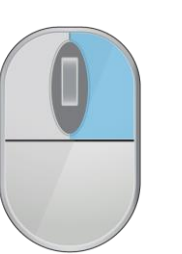

C. To select an object: Click on it with your **left mouse button**.

UNIVERSITY

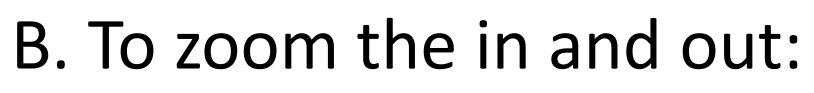

1. Use the **scroll wheel** in the mouse.

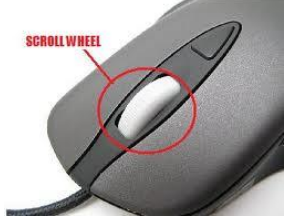

2. Use the **scale bar** in the upper left corner of the map view

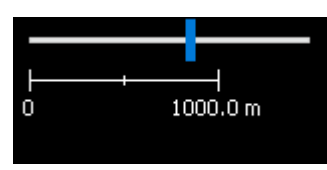

#### Points, lines and polygons

Points are a single location, represented by symbols. On this sample map, there are two points, a shoe shop and a supermarket. The shoe shop is represented by a shoe symbol, and the market is represented by a shopping cart.

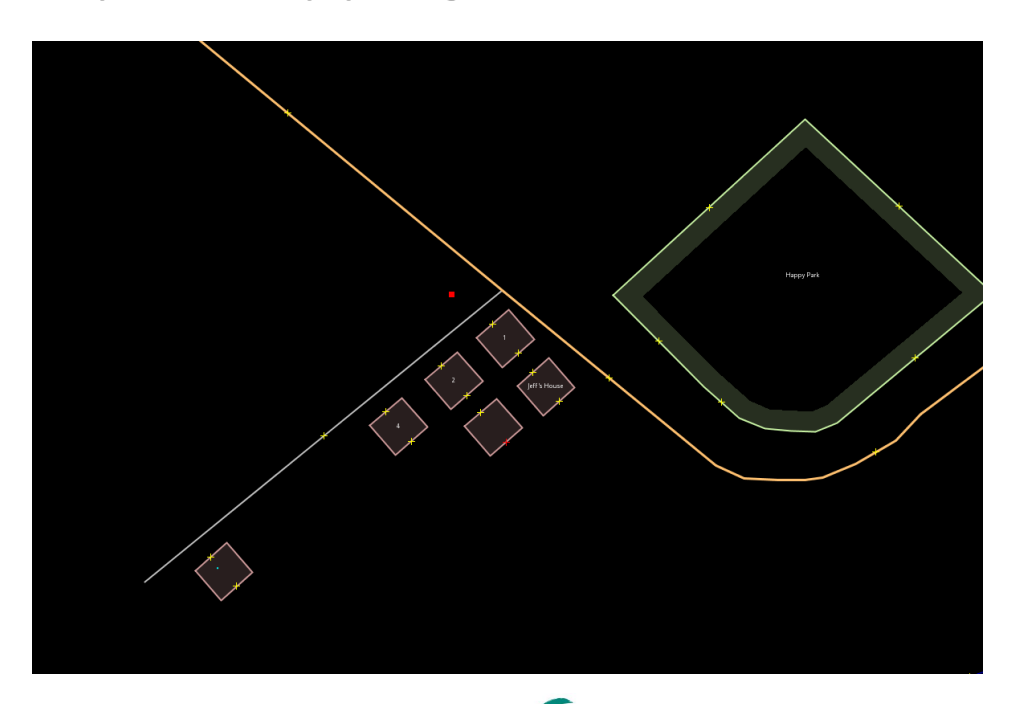

Geoinformatics Center

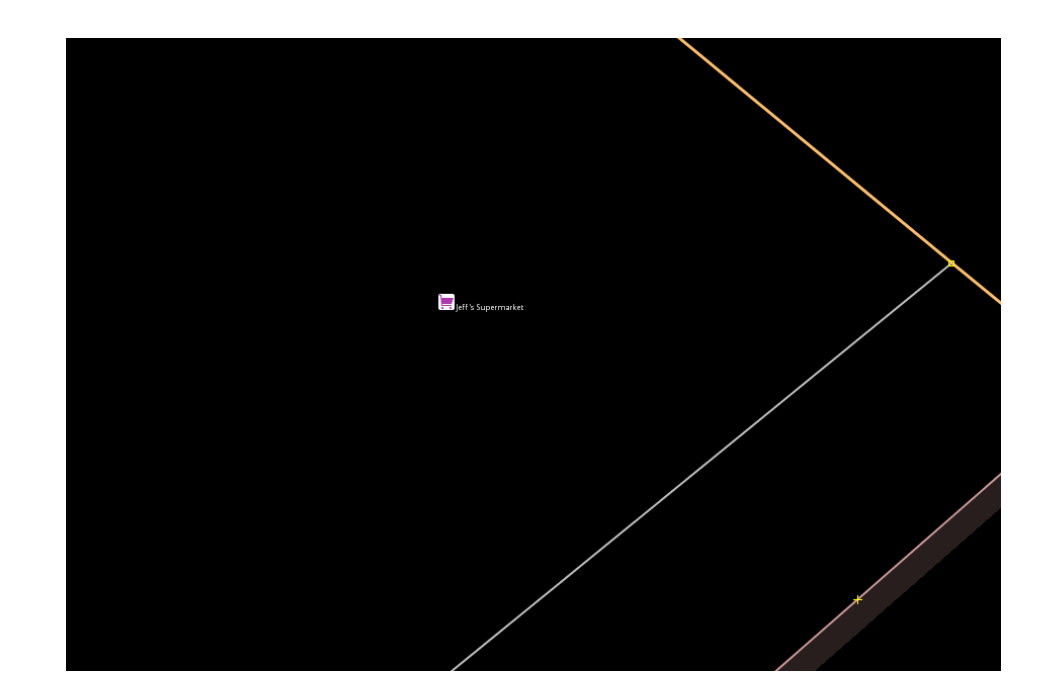

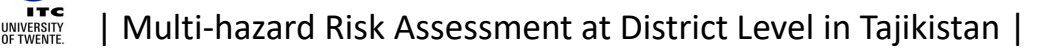

There are several lines on the map as well, which represent roads. If you look closely you will see that within the lines, there are points as well. These points don't have any symbols or other information associated with them, but they help to define where the line is located.

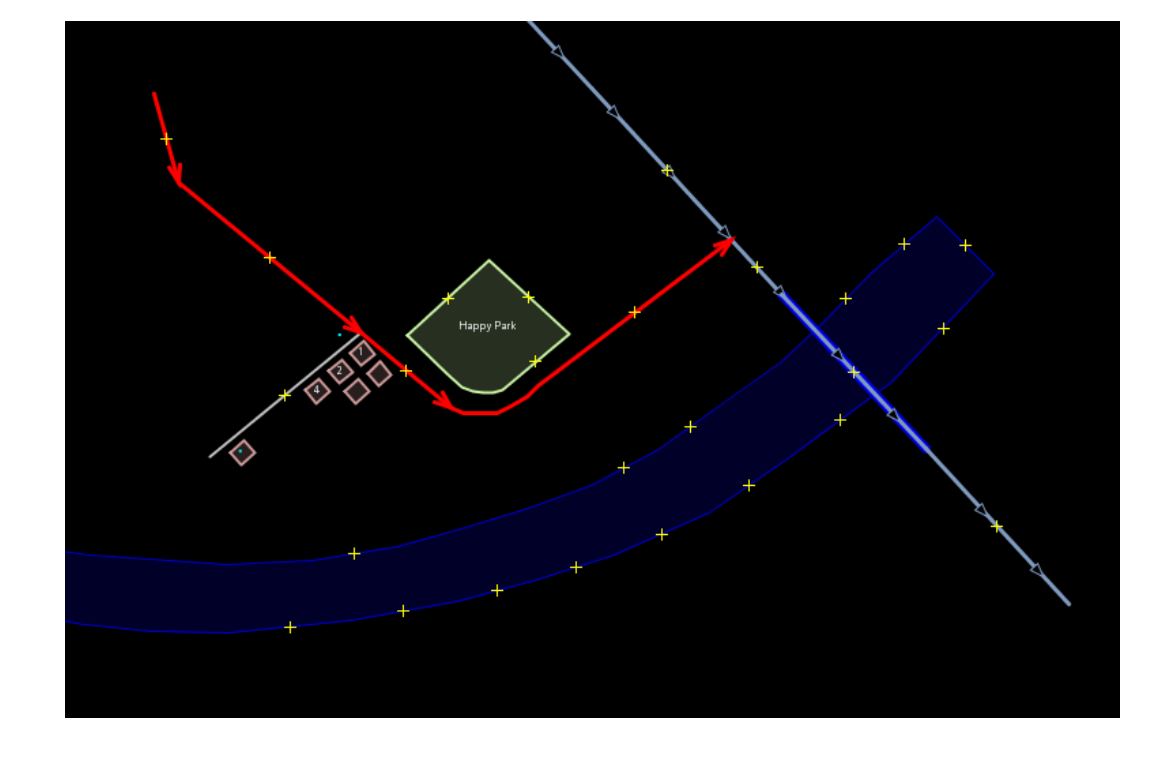

There are numerous shapes on the sample map, representing different places - a forest, a river, a park, and buildings. A shape is used to represent an area, like a field or a building. A shape is exactly like a line - the only difference is that the line begins at the same point where it ends.

0

UNIVERSITY OF TWENTE

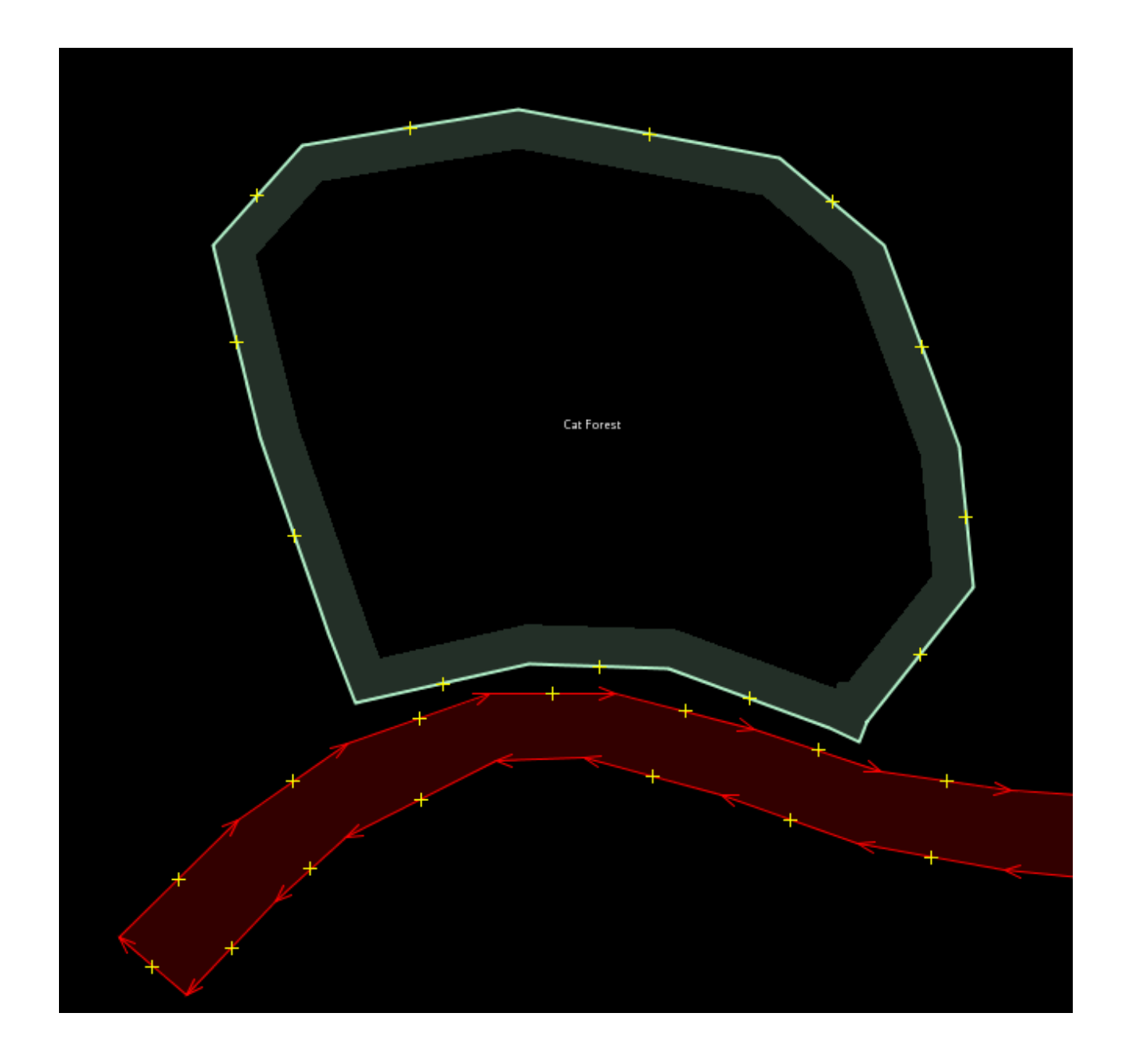

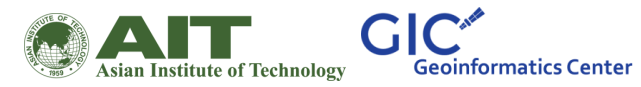

You may notice that when you select an object, a list appears to the right of the map in a window called "Properties". These are known as tags. Tags are information that is tied to a point, line or shape that describes what it is. We'll learn more about tags in a later chapter. For now all you need to know is that this information helps describe whether our object is a forest, a river, a building, or something else.

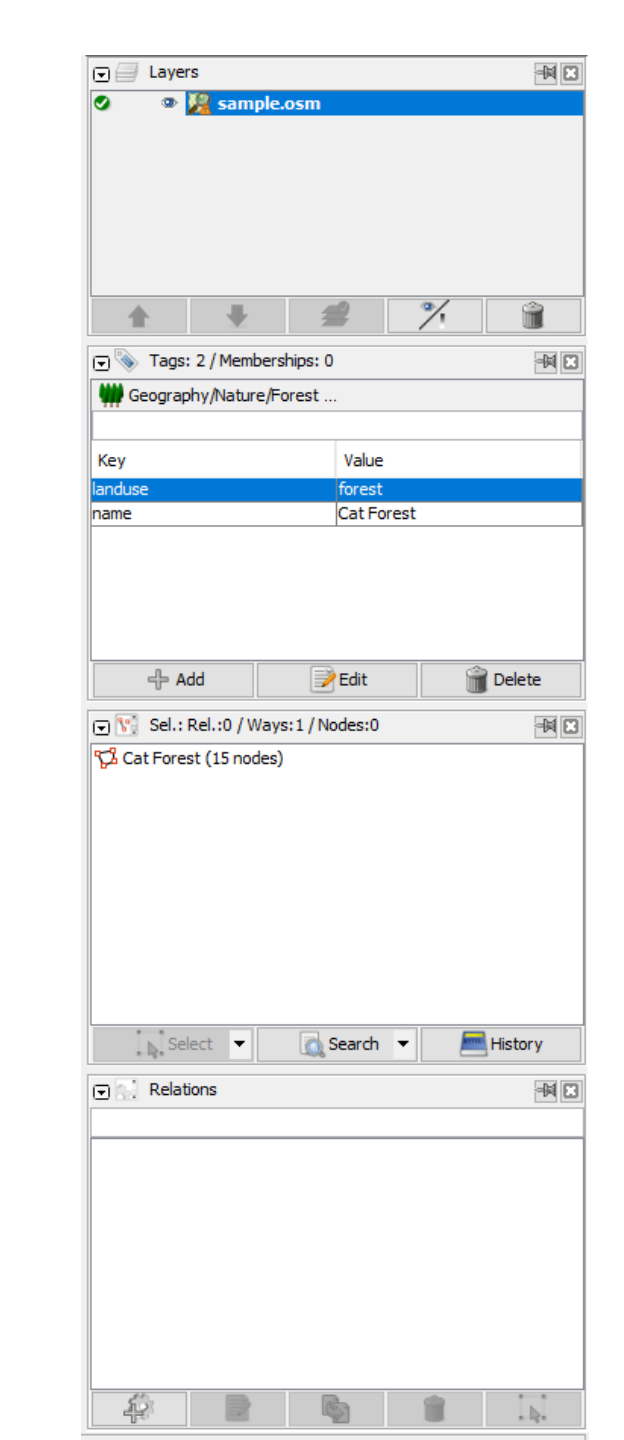

Asian Institute of Technology Geoinformatics Center

#### Changing existing objects

- Select the forest on the left side of the map. Be sure to click on the line around the forest, not one of the points on the line. Now hold your left mouse button down and drag your mouse. You should be able to move the forest to a new location on the map.
- Click on one of the points on the line around the forest. Hold your left mouse button down and drag your mouse. You should be able to move the point. This is how you can change the shape of an object, or move a point.

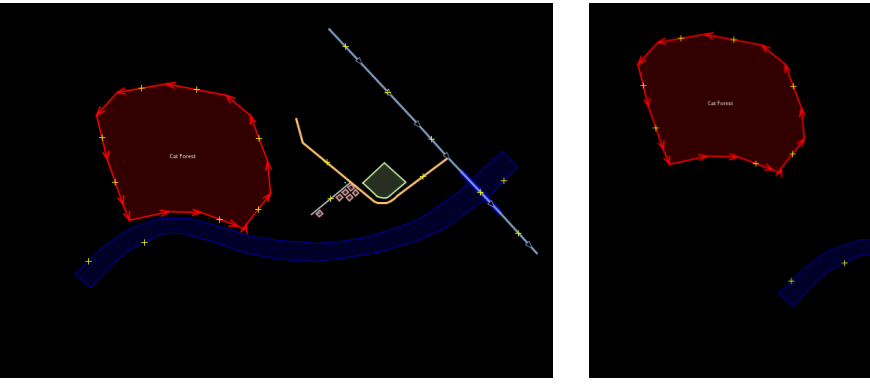

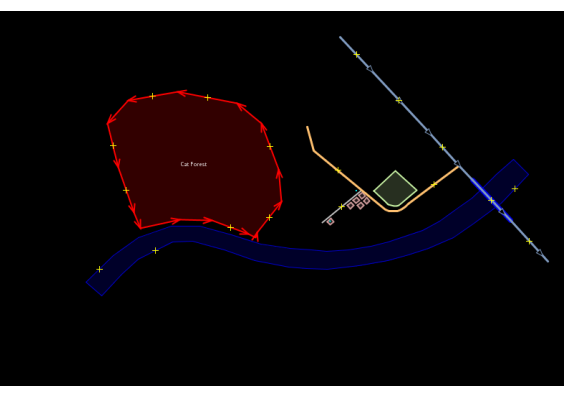

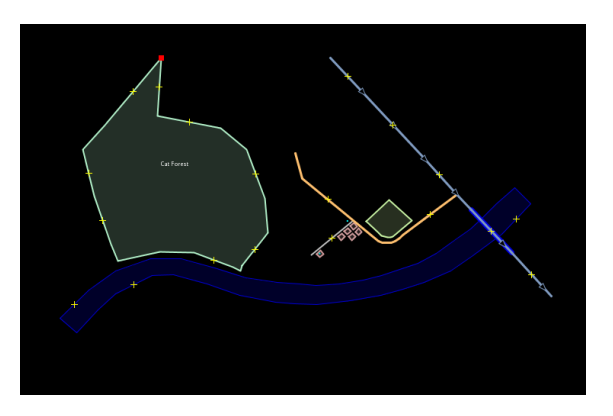

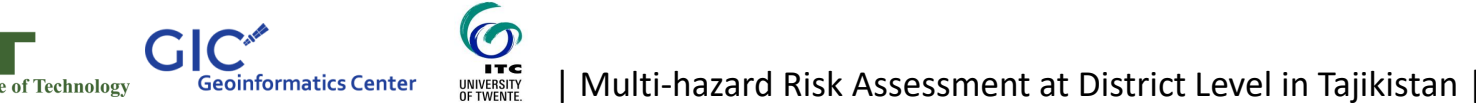

B. End from this end Drawing 1. Select tool icon 2. Draw tool icon •• Lets try to use the Cat Forest draw tool to map 8 a road around the 1 park A. Start from ٦ Ø this end

This will create a separate line but connected to the existing road

Multi-hazard Risk Assessment at District Level in Tajikistan

Ø ₩

sian Institute of Technology

C

**Geoinformatics Center** 

6

UNIVERSITY OF TWENTE.

## Some useful shortcuts

- Activate the Select Tool : S
- Activate the Draw Tool : A
- Activate the Zoom Tool : Z
- Delete the selected object/s : Delete
- Zoom In : +
- Zoom Out : -

To rotate an object, first select it.

Hold SHIFT+CTRL and drag the mouse to rotate

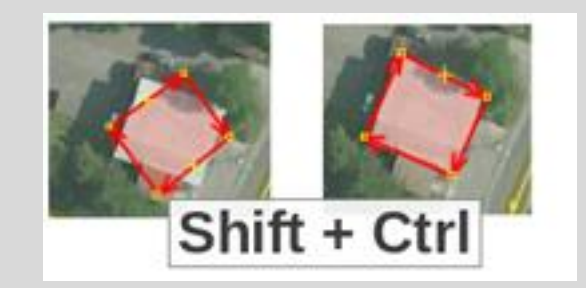

#### Adding tags for objects

- When you draw a point, line, or shape, it has a location, but no information about what it is. In other words, we know where it is, but not what it is.
- The way OpenStreetMap knows what an object is by using tags.
- A tag is like a label that you can put on something
- You can add, edit, and delete tags from the Properties panel.

Geoinformatics Center

sian Institute of Technology

0

UNIVERSITY OF TWENTE

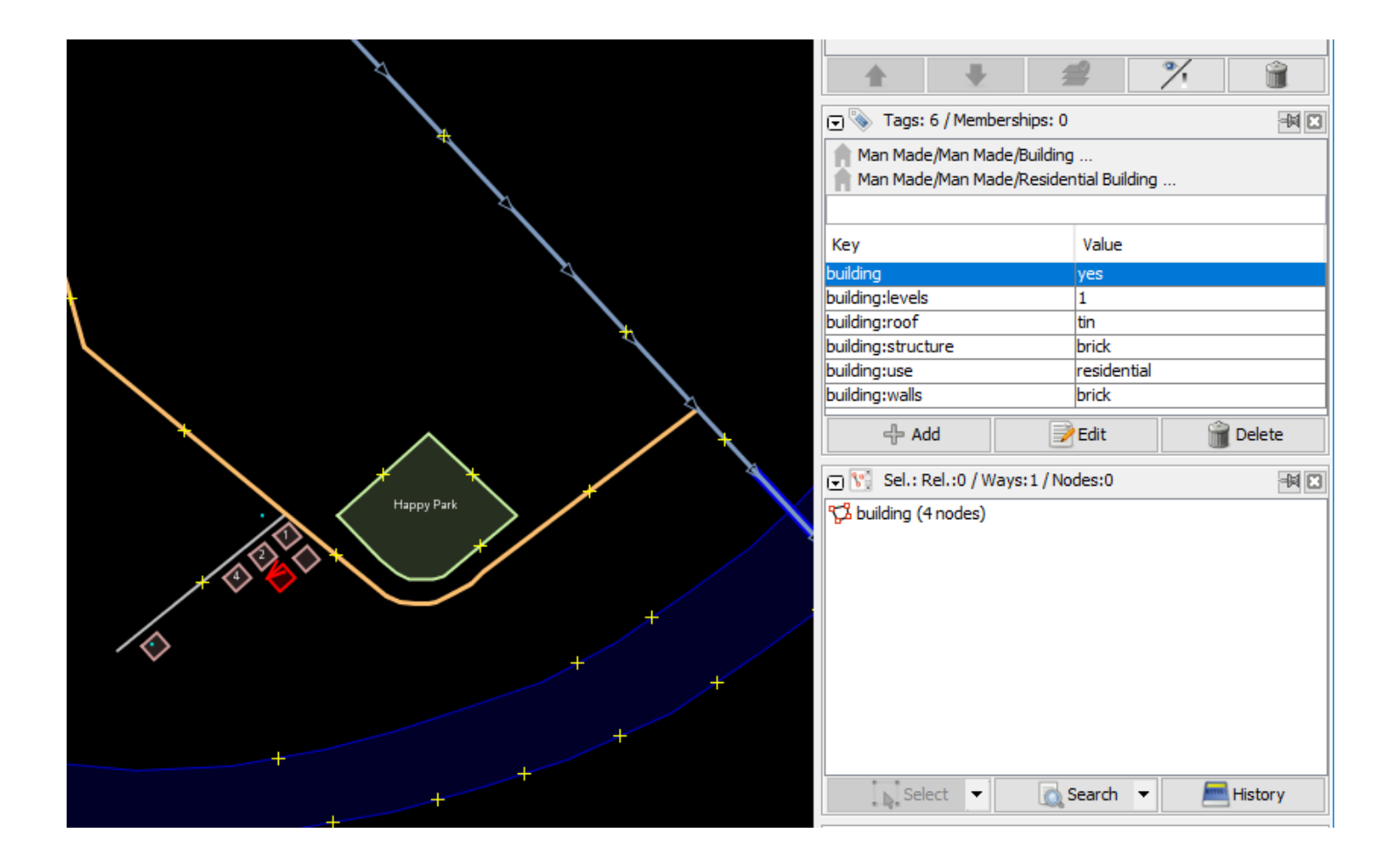

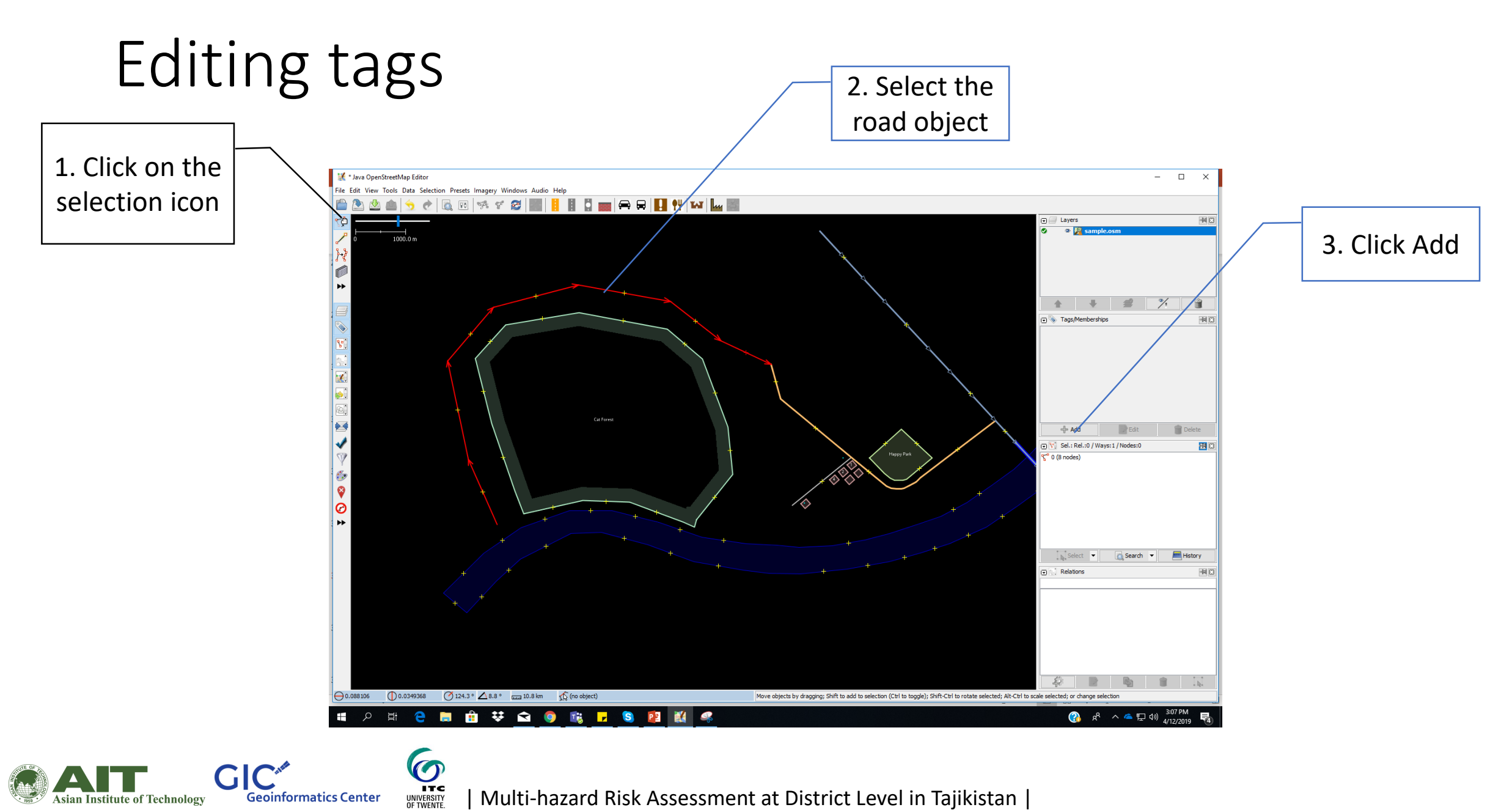

Multi-hazard Risk Assessment at District Level in Tajikistan |

Geoinformatics Center

Asian Institute of Technology

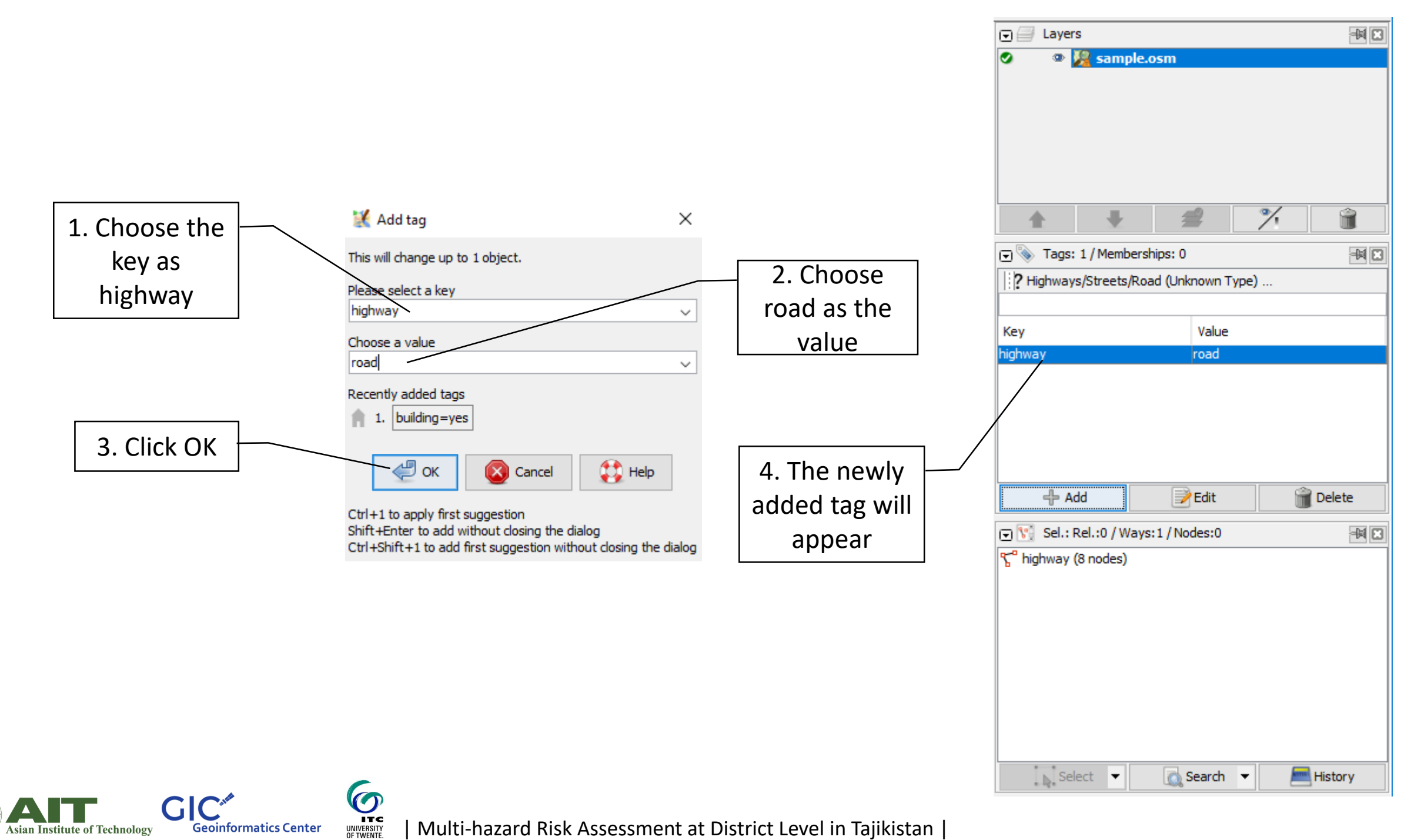

Multi-hazard Risk Assessment at District Level in Tajikistan

Asian Institute of Technology

#### Basic map features in OSM

6

UNIVERSITY

Geoinformatics Center

Institute of Technolog

- aerialway: different forms of transportation for people or goods by using aerial wires
- aeroway: related to aerodromes, airfields other ground facilities that support the operation of airplanes and helicopters.
- amenity: facilities used by visitors and residents. For example: toilets, telephones, banks, pharmacies, cafes, parking and schools.
- barrier: barriers and obstacles that are usually involved in traveling.
   For example: city\_wall, fence, ditch, wall etc
- boundary: describe administrative and other boundaries.
- building: identify individual buildings or groups of connected buildings.
- emergency: describe the location of emergency facilities and equipment.
- highway: describe roads and footpaths.
- historic: describe various historic places.
- landuse: describe the purpose for which an area of land is being used.

To extend the existing roadway, start from one end of the existing roadway line

GIC

ian Institute of Technology

**Geoinformatics** Center

0

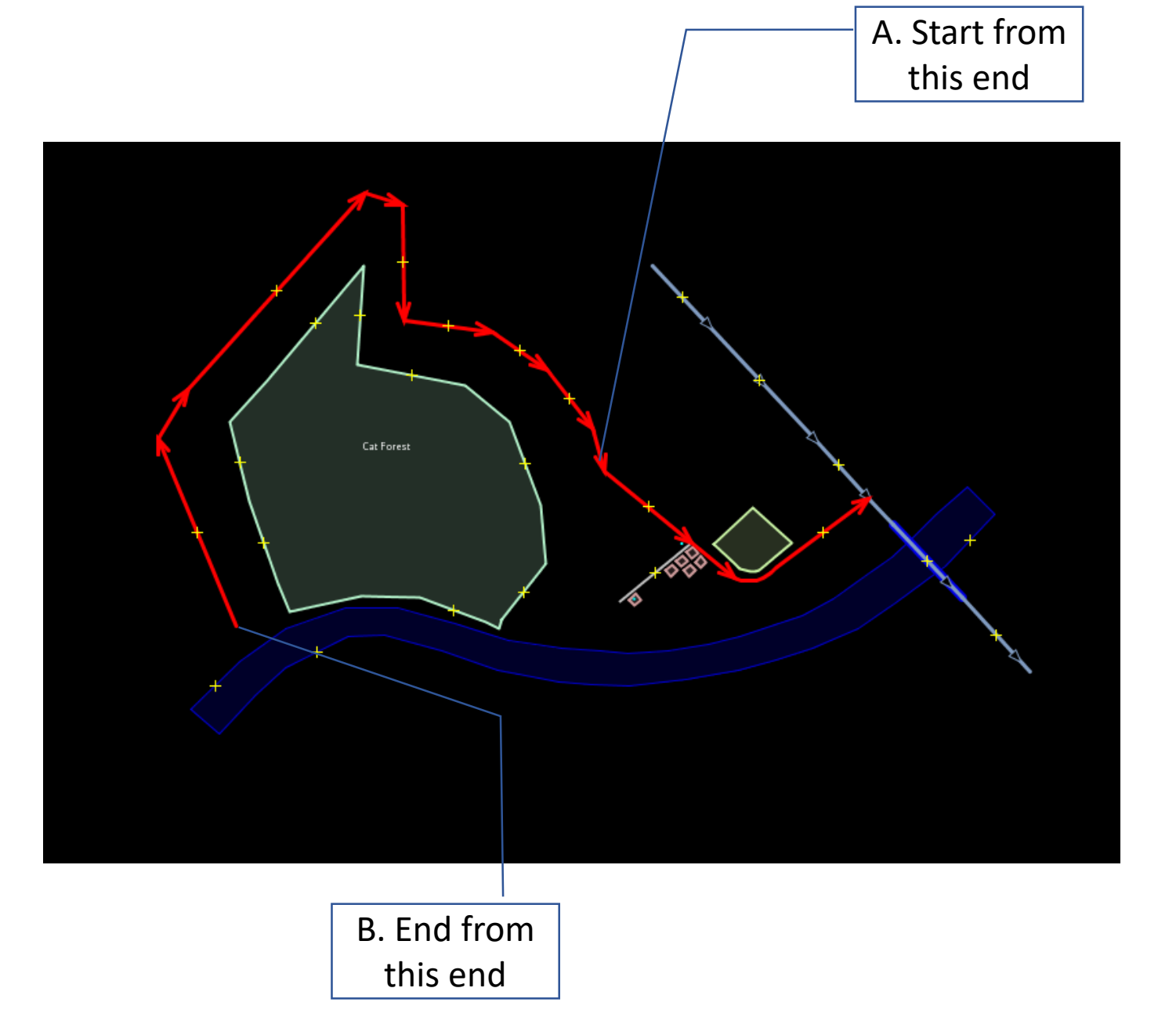

#### Let's try to add a building

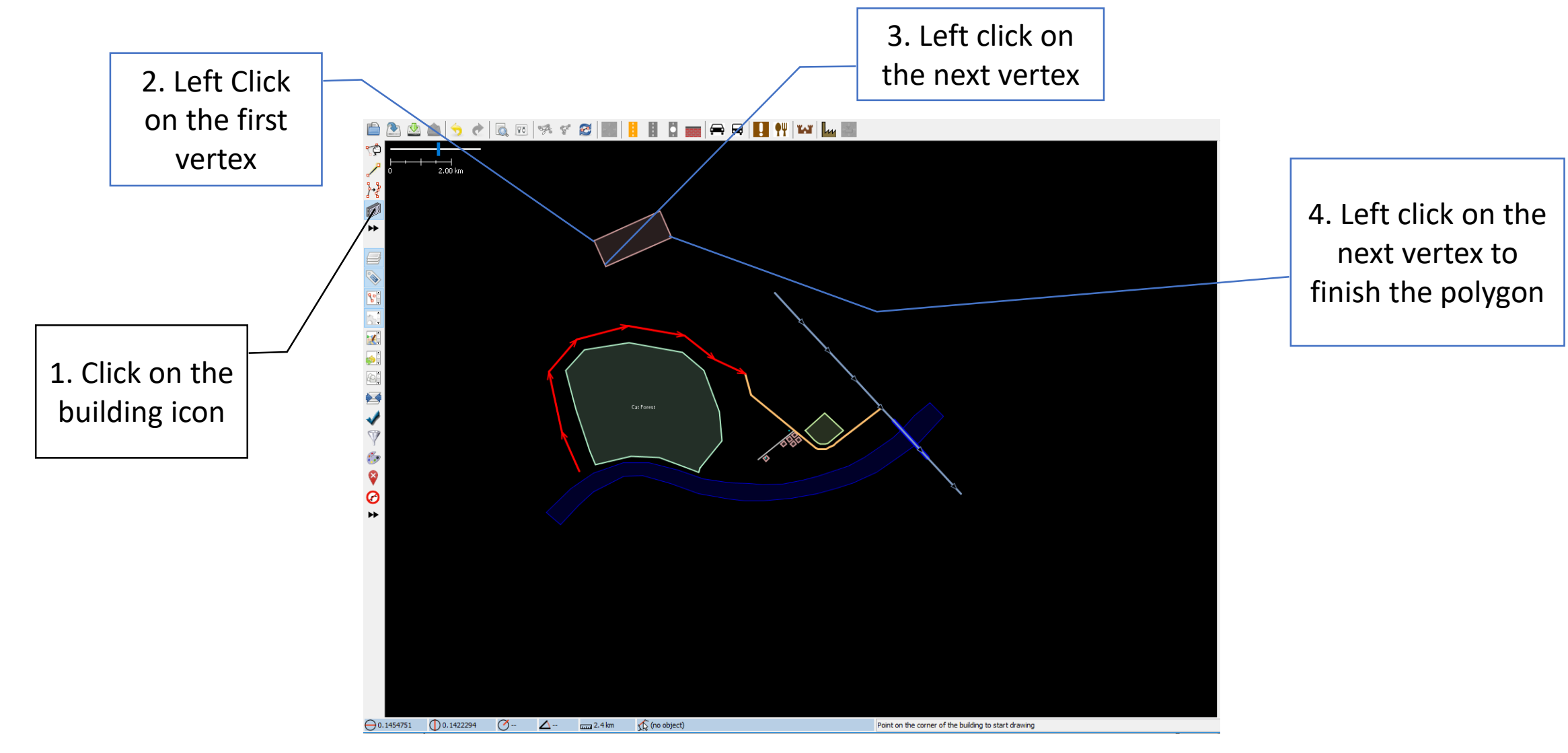

Asian Institute of Technology

# When using this tool to map buildings, the tags are placed automatically

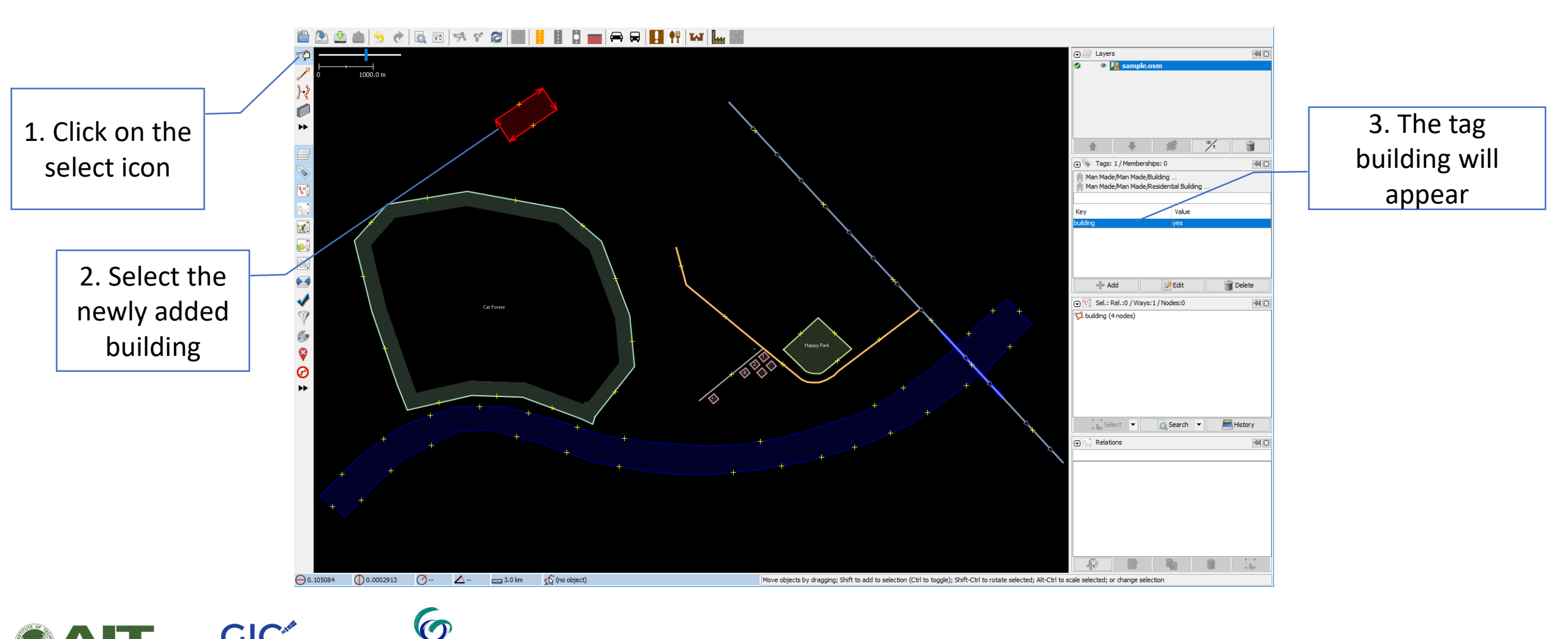

In Multi-hazard Risk Assessment at District Level in Tajikistan

Geoinformatics Center

sian Institute of Technology

# Once all your edits are finished, click on the upload button

1000.0 m

80

During this example, the upload feature is not enabled